# Prism 8 curve fitting to rise-and-fall to baseline exponential equation with baseline drift

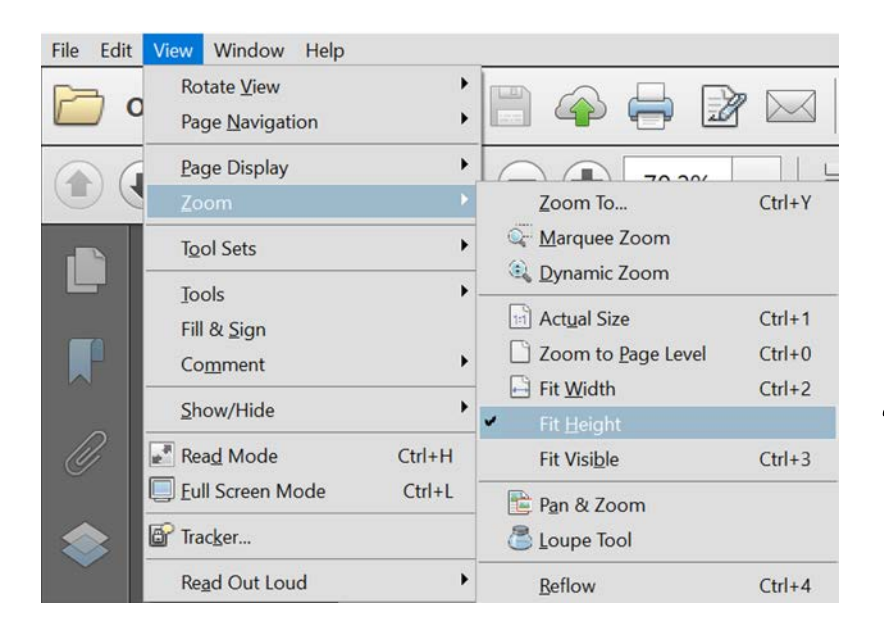

"Fit height" enables page flipping in PDF viewer

Here we are going to fit biosensor time course data to the rise-and-fall to baseline equation.

In this example there is baseline drift, i.e. the baseline falls slightly over time. This is handled using a modified equation.

The curve-fitting program is Prism 8, from GraphPad Software, Inc. <u>https://www.graphpad.com/scientific-software/prism/</u>

The example will use is Ca2+ mobilization via the AT1 receptor, by five ligands – AngII and four synthetic ligands. A maximally-stimulating concentration was used (32  $\mu$ M).

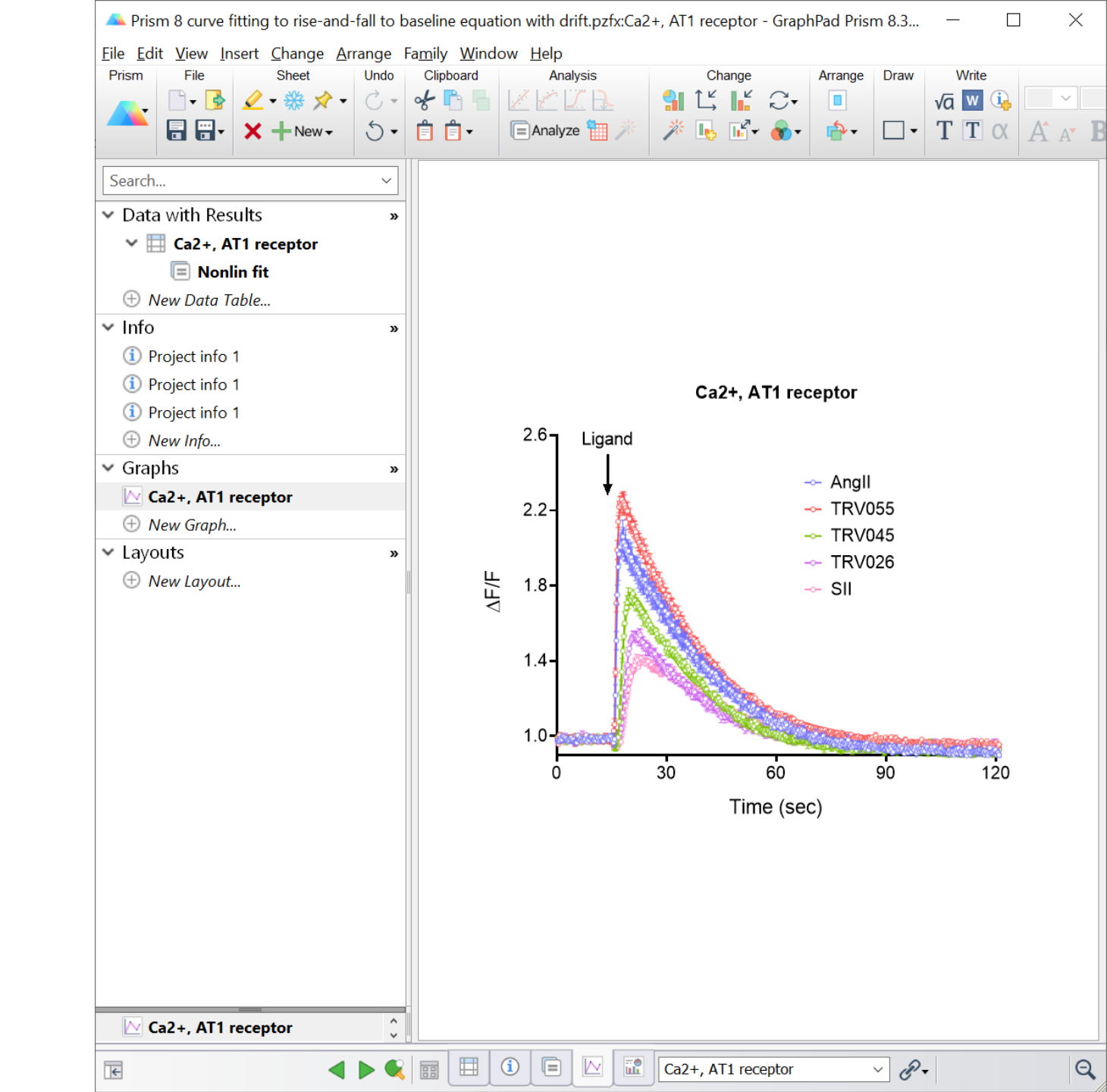

- First we need to load the equation.
- The rise-and-fall equation with drift is not a built-in equation in Prism.
- Instead it is loaded as a User-defined equation.
- This can be done easily from a template.
- This is shown starting on page 21.
- The equation is called: "[Pharmechanics] Baseline then rise-and-fall to baseline with drift"

| Model                               | Method                                                                              | Compare                                                                             | Constrain                                      | Initial values                                         | Range       | Output     | Confidence                        | Diagnostics | Flag |
|-------------------------------------|-------------------------------------------------------------------------------------|-------------------------------------------------------------------------------------|------------------------------------------------|--------------------------------------------------------|-------------|------------|-----------------------------------|-------------|------|
|                                     | Mediod                                                                              | compare                                                                             | Consulant                                      | Inddi valaca                                           | Range       | output     | connucince                        | Diagnosacs  | Tidg |
| Choo                                | se an equ                                                                           | uation                                                                              |                                                |                                                        |             |            |                                   |             |      |
| Ŧ                                   | Recent                                                                              | y used                                                                              |                                                |                                                        |             |            | ~                                 | New -       |      |
|                                     | User-de                                                                             | fined equ                                                                           | ations                                         |                                                        |             |            |                                   | _           |      |
| 100                                 | [Phar                                                                               | rmechanics]                                                                         | Baseline the                                   | n rise-and-fall                                        | to baselir  | ne time co | urse wit                          | Details     |      |
| Ŧ                                   | Standa                                                                              | rd curves                                                                           | to interpol                                    | ate                                                    |             |            |                                   | 100550      |      |
| ÷                                   | Dose-re                                                                             | esponse -                                                                           | Stimulation                                    | n                                                      |             |            |                                   | Edit        |      |
| E                                   | Dose-re                                                                             | esponse -                                                                           | Inhibition                                     |                                                        | -           |            |                                   |             |      |
|                                     | Dose-re                                                                             | sponse -                                                                            | Special, X is                                  | s concentrat                                           | ion         |            |                                   | Delete      |      |
|                                     | Binding                                                                             | - Saturati                                                                          | Special, A is                                  | s log(concen                                           | tration     |            |                                   | Delete All  |      |
|                                     | Binding                                                                             | - Competi                                                                           | itive                                          |                                                        |             |            |                                   | Delete All  |      |
| E E                                 | Binding                                                                             | - Kinetics                                                                          |                                                |                                                        |             |            |                                   | Mountin     |      |
| E E                                 | Enzyme                                                                              | kinetics -                                                                          | Inhibition                                     |                                                        |             |            |                                   | move up     |      |
| ŧ                                   | Enzyme                                                                              | kinetics -                                                                          | Velocity a                                     | s a function                                           | of subst    | rate       |                                   | Move Down   |      |
| ÷                                   | Expone                                                                              | ntial                                                                               |                                                |                                                        |             |            |                                   |             |      |
| Đ                                   | Lines                                                                               |                                                                                     |                                                |                                                        |             |            |                                   |             |      |
| ÷                                   | Polynor                                                                             | nial                                                                                |                                                |                                                        |             |            |                                   |             |      |
| ÷                                   | Gaussia                                                                             | in                                                                                  |                                                |                                                        |             |            |                                   |             |      |
| ±                                   | Sine wa                                                                             | ves                                                                                 |                                                |                                                        |             |            |                                   |             |      |
| ÷                                   | Growth                                                                              | curves                                                                              |                                                |                                                        |             |            | ~                                 |             |      |
| Us<br>the<br>Ini<br>K1<br>[Pl<br>Nu | e for time<br>ere is base<br>tial values<br>, 1/t-half r<br>harmechan<br>merical de | course expe<br>line drift.<br>might need<br>ise phase<br>nics] Baselin<br>rivatives | eriment in wh<br>to be entere<br>e then rise-a | nich effect is ini<br>ed manually:<br>Ind-fall to base | itiated aff | ter a base | <b>line period , a</b><br>h drift | nd where    |      |
| Inter                               | nolate                                                                              |                                                                                     |                                                |                                                        |             |            |                                   |             |      |
|                                     | polace                                                                              | unknowne                                                                            | from standa                                    | d autor Carf                                           | idance int  | Incurse    | Nono N                            |             |      |
|                                     | nterpolate                                                                          | unknowns                                                                            | ir om standa                                   | ru curve, confi                                        | uence int   | erval:     | None                              |             |      |

|                                            | A Prism 8 curve fitting to rise-and-fall to | o bas    | seline equati      | on with drif         | t.pzfx:Ca2 | 2+, AT1 r      | eceptor - (           | GraphPa | d Prism 8.     | 3 —            |         | $\times$       |
|--------------------------------------------|---------------------------------------------|----------|--------------------|----------------------|------------|----------------|-----------------------|---------|----------------|----------------|---------|----------------|
|                                            | File Edit View Insert Change Arrange        | e Far    | mily Windo         | w Help               |            |                |                       |         |                |                |         |                |
|                                            | Prism File Sheet Undo                       | do lo    | Clipboard          | Analy                | sis        |                | Change                | In      | nport Dra      | w W            | /rite   |                |
|                                            | 👝 🕞 🖓 • 💥 🖉 •                               | - Q      | k 🖪 🖷              | 103                  | Ή <b>λ</b> | ← →            | Al-                   | ) - K   |                | √a             | w 🗈 🗌   | ~              |
|                                            |                                             |          |                    |                      |            |                | 123 4.22              |         | nl 🖂           | - T            | TA      | ∧• <b>D</b>    |
|                                            |                                             | •        |                    | (= Analyze           |            | #.#            | ± ↓ <del>1.23</del> ( |         |                | * 1 I          |         | A A D          |
|                                            |                                             |          | 🖉 X                |                      | Group A    |                |                       | Group B |                |                | Group C | ^              |
|                                            | Search ×                                    |          | Time (sec)         |                      | Angli      |                |                       | TRV055  |                |                | TRV045  |                |
|                                            | ✓ Data with Results                         | »        | A X                | A:Y1                 | A:Y2       | A:Y3<br>0.9589 | B:Y1<br>1 0310        | B:Y2    | B:Y3<br>0.9799 | C:Y1<br>1 0261 | C:Y2    | C:Y3<br>0.9865 |
|                                            | Ca2+, AT1 receptor                          |          | 2 0.2              | 5 0.9839             | 0.9909     | 1.0094         | 0.9800                | 0.9776  | 0.9633         | 1.0060         | 0.9735  | 0.9857         |
| Enten dete inte Duisne dete telele         | A New Data Table                            |          | 3 0.5              | 0 0.9962             | 1.0047     | 0.9689         | 1.0188                | 1.0200  | 1.0233         | 1.0006         | 0.9923  | 1.0032         |
| Enter data into Prism data table           |                                             | _        | + 0.7<br>5 1.0     | 5 1.0086             | 0.9785     | 1.0031         | 0.9993                | 0.9819  | 1.0213         | 1.0135         | 1.0048  | 1.0441         |
|                                            | ✓ Info                                      | »        | 6 1.2              | 5 0.9745             | 1.0149     | 0.9924         | 0.9990                | 1.0083  | 0.9998         | 1.0079         | 1.0242  | 0.9928         |
|                                            | <ol> <li>Project info 1</li> </ol>          |          | 7 1.5              | 0 1.0387             | 1.0128     | 0.9928         | 1.0048                | 1.0080  | 0.9912         | 0.9929         | 1.0155  | 0.9982         |
|                                            | <ol> <li>Project info 1</li> </ol>          |          | 8 1.7              | 5 1.0008             | 1.0338     | 1.0048         | 1.0304                | 1.0069  | 0.9801         | 0.9910         | 0.9984  | 0.9892         |
|                                            | (i) Project info 1                          |          | 9 2.0              | 0 1.0011             | 1.0300     | 0.9770         | 0.9984                | 1.0166  | 0.9871         | 0.9773         | 0.9846  | 0.9847         |
|                                            | New Info                                    |          | 10 2.2             | 0.9789               | 0.9807     | 1.0221         | 1.0104                | 0.9758  | 1.0007         | 0.9679         | 0.9937  | 1.0002         |
| •••                                        |                                             | 1        | 12 2.7             | 5 1.0141             | 0.9956     | 0.9754         | 1.0114                | 0.9984  | 0.9898         | 1.0184         | 1.0067  | 0.9793         |
| Notes                                      | ✓ Graphs                                    | »        | 13 3.0             | 0 1.0000             | 0.9779     | 0.9892         | 1.0189                | 0.9883  | 1.0025         | 0.9895         | 1.0292  | 1.0035         |
|                                            | 🗠 Ca2+, AT1 receptor                        |          | 14 3.2<br>15 3.5   | 0 0 9995             | 1 0000     | 1.0069         | 1.0211                | 0.9897  | 0.9761         | 1.0033         | 0.9883  | 1.0074         |
| If you have technical replicator optor     | 🕀 New Graph                                 |          | 16 3.7             | 5 0.9939             | 1.0192     | 1.0139         | 0.9904                | 0.9993  | 0.9964         | 0.9744         | 1.0225  | 0.9869         |
| n you have technical replicates, enter     | ✓ Lavouts                                   | »        | 17 4.0             | 0 1.0086             | 0.9954     | 0.9772         | 0.9951                | 0.9747  | 1.0130         | 0.9915         | 0.9814  | 0.9970         |
| and raplicate rather than just the mean    | New Lavout                                  |          | 18 4.2             | 5 1.0142             | 0.9742     | 1.0089         | 0.9895                | 1.0113  | 1.0169         | 0.9951         | 1.0023  | 0.9850         |
| each replicate, rather than just the mean. |                                             |          | 19 4.c<br>20 4.7   | 0 0.9794<br>5 0.9749 | 0.9770     | 0.9953         | 0.9758                | 1.0042  | 0.9827         | 1.0115         | 1.0289  | 1.0094         |
|                                            |                                             | 1        | 21 5.0             | 0 0.9653             | 0.9684     | 1.0166         | 1.0188                | 1.0171  | 1.0117         | 1.0284         | 1.0048  | 1.0030         |
|                                            |                                             | 1        | 22 5.2             | 5 0.9811             | 0.9783     | 0.9857         | 1.0102                | 1.0002  | 0.9962         | 0.9902         | 1.0190  | 0.9972         |
|                                            |                                             | 4        | 23 5.5             | 0 1.0362             | 1.0106     | 1.0134         | 0.9953                | 0.9962  | 1.0270         | 1.0116         | 1.0259  | 0.9779         |
|                                            |                                             |          | 25 6.0             | 0 0.9923             | 1.0113     | 0.9848         | 0.9915                | 1.0172  | 0.9847         | 0.9955         | 1.0102  | 1.0076         |
|                                            |                                             | 1        | 26 6.2             | 5 1.0075             | 1.0160     | 0.9941         | 0.9864                | 0.9889  | 1.0144         | 0.9976         | 1.0039  | 1.0139         |
|                                            |                                             | 1        | 27 6.5             | 0 0.9970             | 0.9864     | 0.9949         | 0.9917                | 1.0195  | 0.9722         | 0.9975         | 0.9607  | 0.9836         |
|                                            |                                             |          | 28 0.7             | 0 0.9964             | 0.9959     | 1.0057         | 1.0073                | 0.9920  | 1.0395         | 0.9913         | 0.9954  | 1.0038         |
|                                            |                                             |          | 30 7.2             | 5 0.9824             | 1.0008     | 1.0200         | 1.0061                | 1.0241  | 0.9874         | 1.0018         | 1.0124  | 1.0143         |
|                                            |                                             | 1        | 31 7.5             | 0 1.0004             | 1.0124     | 0.9838         | 1.0082                | 1.0023  | 1.0056         | 0.9777         | 0.9978  | 0.9881         |
|                                            |                                             |          | 32 7.7             | 5 1.0272             | 1.0254     | 1.0111         | 0.9966                | 0.9840  | 1.0108         | 1.0017         | 0.9890  | 0.9822         |
|                                            |                                             |          | 34 8.2             | 5 0.9962             | 0.9931     | 1.0098         | 1.0129                | 0.9764  | 1.0148         | 0.9872         | 0.9897  | 0.9990         |
|                                            |                                             |          | 35 8.5             | 0 0.9922             | 0.9896     | 1.0067         | 0.9869                | 0.9975  | 1.0088         | 1.0160         | 1.0068  | 1.0068         |
|                                            |                                             |          | 36 8.7             | 5 1.0159             | 0.9959     | 1.0181         | 1.0269                | 0.9876  | 1.0177         | 1.0066         | 1.0075  | 1.0059         |
|                                            |                                             |          | 37 9.0             | 0 0.9998             | 1.0367     | 0.9967         | 1.0119                | 0.9906  | 1.0257         | 0.9820         | 1.0093  | 1.0019         |
|                                            |                                             |          | 39 9.5             | 0 0.9856             | 0.9997     | 1.0038         | 0.9992                | 1.0095  | 0.9888         | 1.0067         | 0.9839  | 1.0002         |
|                                            |                                             | 4        | 40 9.7             | 5 0.9989             | 0.9854     | 0.9945         | 0.9965                | 1.0291  | 1.0103         | 1.0125         | 0.9805  | 1.0147         |
|                                            |                                             | 4        | 41 10.0            | 0 1.0015             | 0.9863     | 0.9958         | 1.0120                | 0.9998  | 0.9771         | 0.9850         | 1.0035  | 0.9800         |
|                                            |                                             | 4        | 42 10.2<br>43 10.5 | 0 0 9861             | 1.0032     | 1.0014         | 0.9813                | 1.0287  | 1.0132         | 1.0269         | 1.0041  | 0.9888         |
|                                            |                                             | <u> </u> | 44 10.7            | 5 0.9859             | 1.0179     | 1.0244         | 1.0004                | 0.9881  | 0.9981         | 0.9830         | 1.0195  | 0.9838         |
|                                            | Ca2+, AT1 receptor                          | V 4      | < l                |                      |            |                |                       |         |                |                |         | >              |

€

🗄 🧴 🖻 🗠 🖬 Ca2+, AT1 receptor

**1** 

Row 8 🔍 I

~ *P*+

Here is the graph of the data.

#### Notes

- Lead-in phase before addition of ligand, where we are measuring the baseline signal.
- 2. Response at the end is slightly lower than response at the beginning. This indicates the baseline has drifted downwards.
- Data are expressed as △F / F. This is the fluorescence intensity after ligand addition divided by the average baseline fluorescence intensity before addition, calculated using a spreadsheet.
- 4. Error bars are SEM.

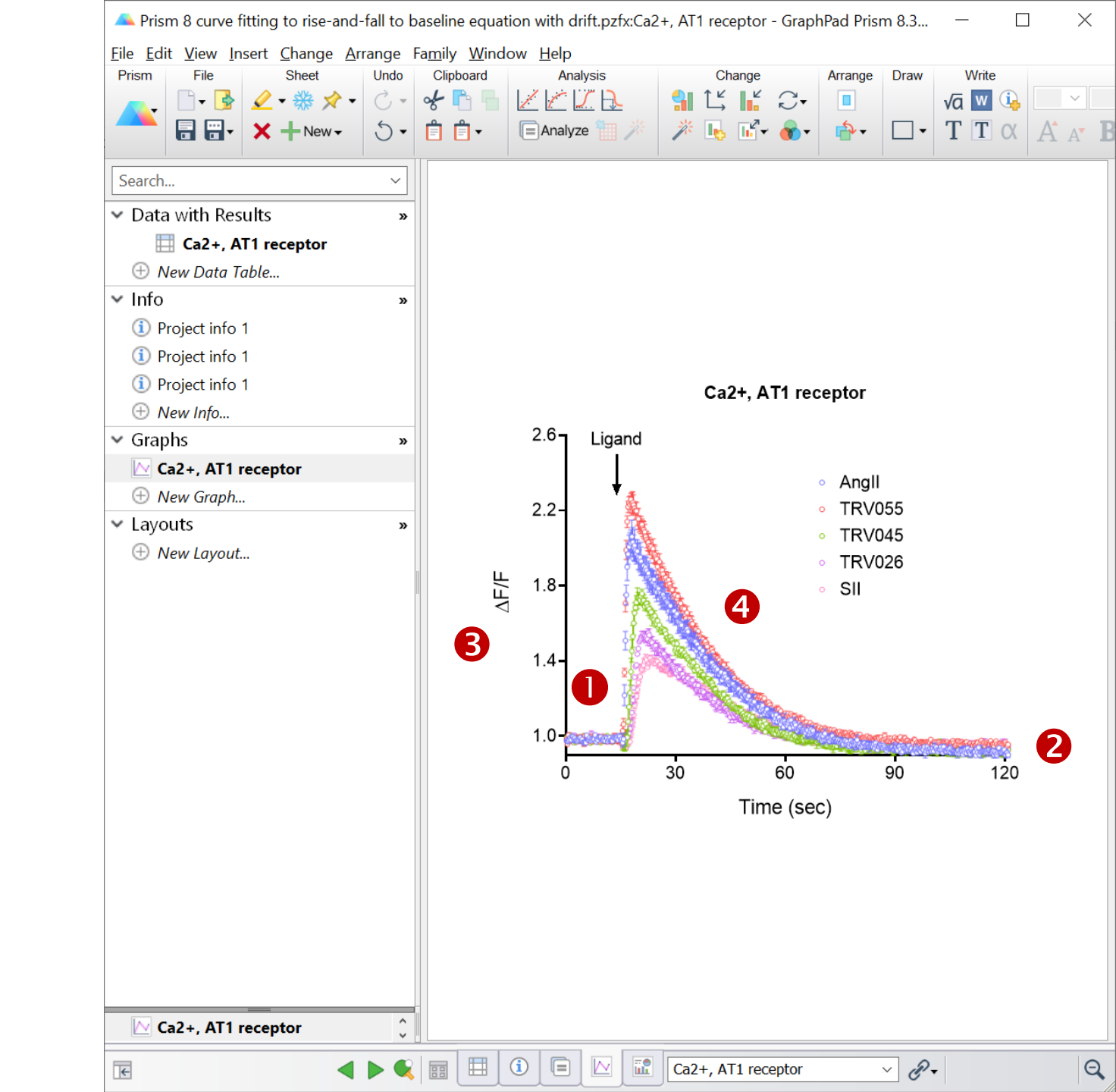

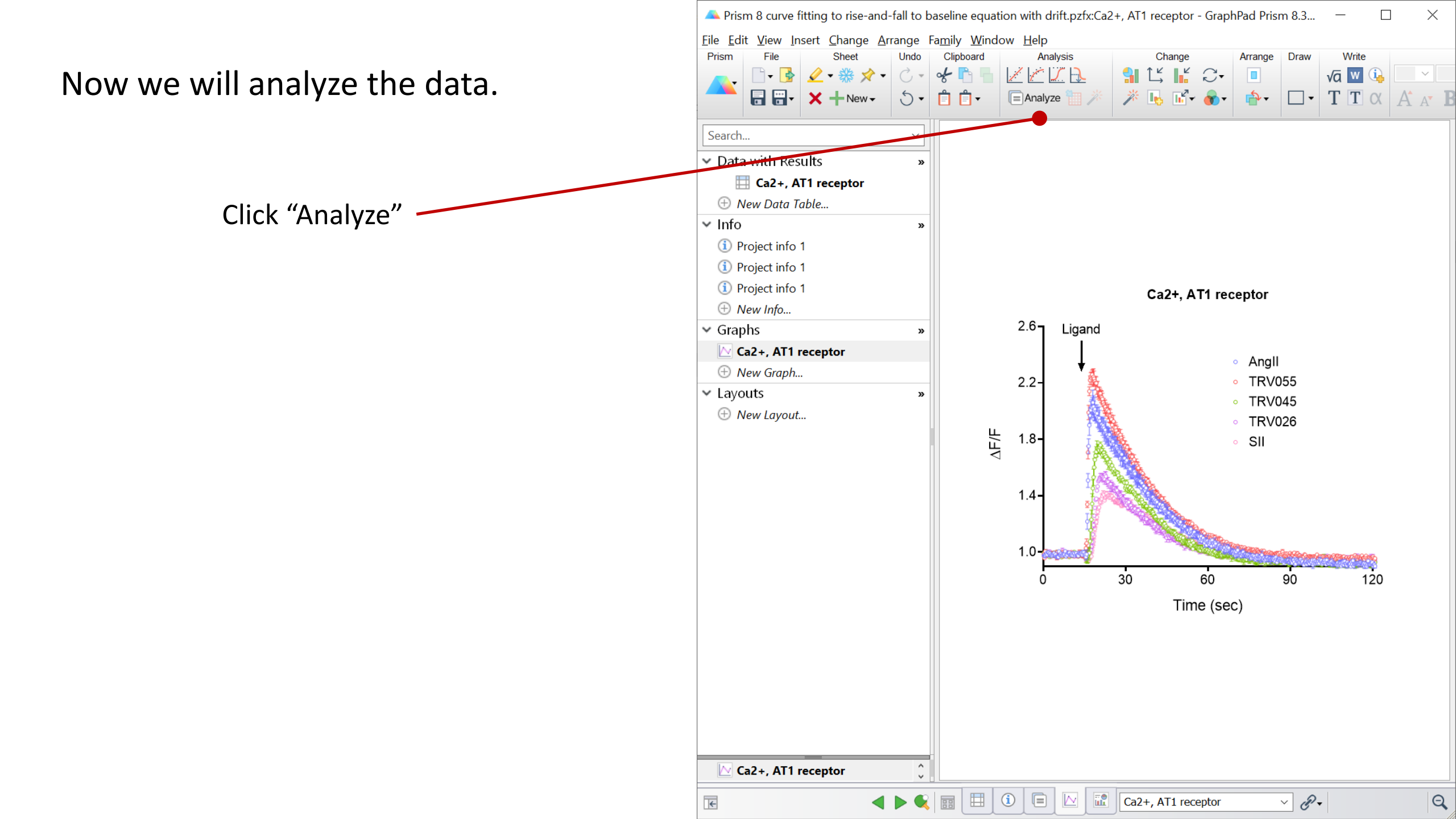

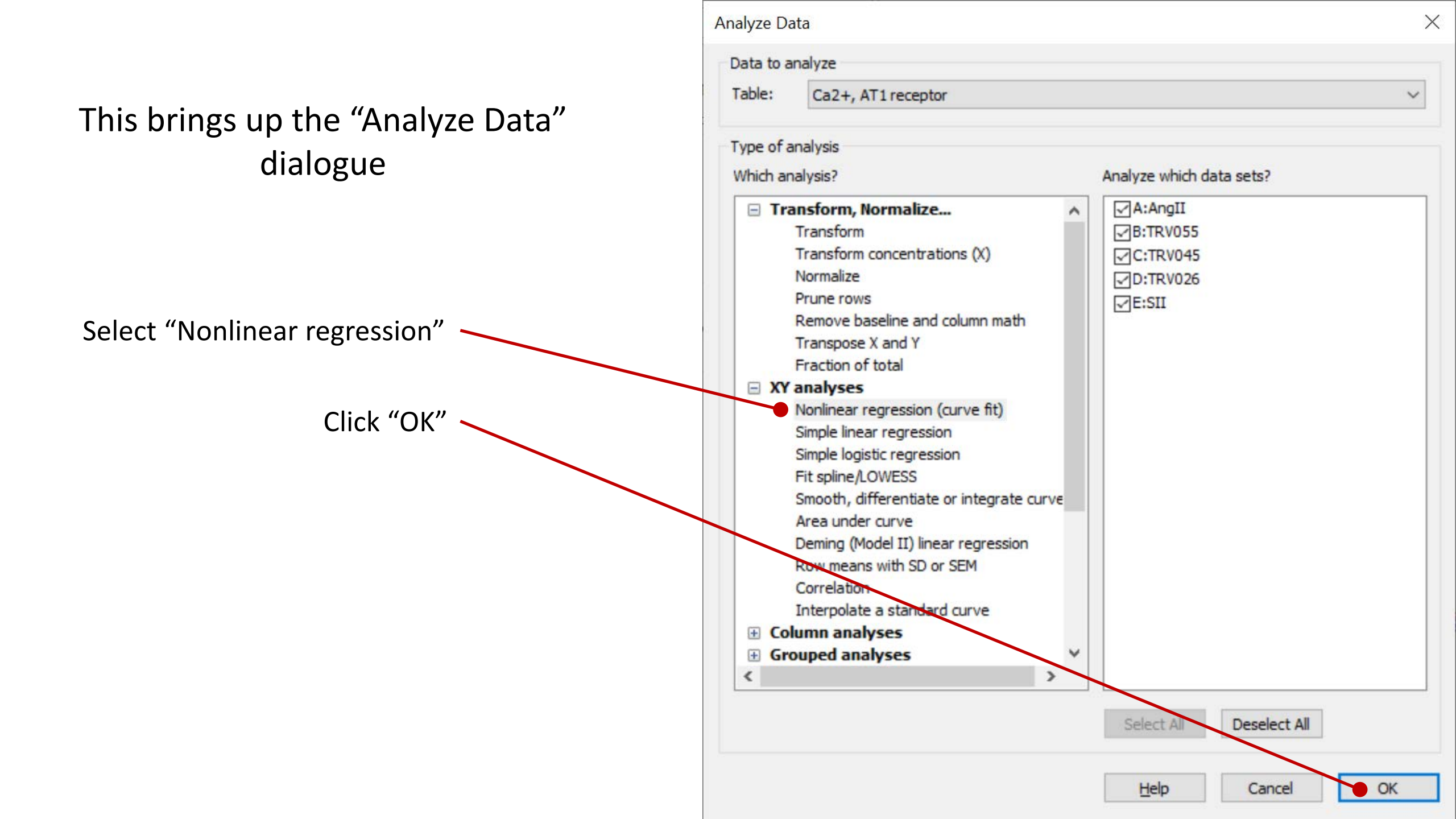

This brings up the "Parameters: Nonlinear Regression" dialogue.

Now we select the equation.

Click "User-defined equations" checkbox.

Note this will only appear if user-defined equations have been loaded. See <u>page 21</u>.

| odel | Method                                                                                                    | Compare                                                                                                    | Constrain                                                                                                    | Initial values                                           | Range                       | Output | Confidence | Diagnostics   | Flag |
|------|----------------------------------------------------------------------------------------------------|----------------------------------------------------------------------------------------------------|----------------------------------------------------------------------------------------------------|----------------------------------------------------------|-----------------------------|--------|------------|---------------|------|
| hoos | se an equ                                                                                                    | ation                                                                                                    |                                                                                                    |                                                          |                             |        |            |               |      |
|      | Recentle<br>User-de<br>Standar<br>Dose-re<br>Dose-re<br>Dose-re<br>Binding<br>Binding<br>Binding<br>Enzyme<br>Enzyme<br>Exponen<br>Lines<br>Polynon<br>Gaussia<br>Sine wa<br>Growth | y used<br>fined equ<br>rd curves<br>sponse - 1<br>sponse - 1<br>sponse - 1<br>sponse - 1<br>sponse - 1<br>sponse - 1<br>sponse - 1<br>staturati<br>- Competi<br>- Saturati<br>- Competi<br>- Kinetics -<br>kinetics -<br>tial<br>mial<br>mial<br>n<br>ves<br>curves<br>juadratic o | ations<br>to interpol<br>Stimulation<br>Inhibition<br>Special, X is<br>on<br>itive<br>Inhibition<br>Velocity a | ate<br>n<br>s concentrat<br>s log(concen<br>s a function | ion<br>tration)<br>of subst | rate   | ~          | <u>N</u> ew • | •    |
| Use  | er-defined                                                                                                    | equations                                                                                                    |                                                                                                    |                                                          |                             |        |            |               |      |

Cance

Learr

Х

Select ""[Pharmechanics] Baseline then rise-and-fall to baseline with drift"

Note this will only appear if the equation has been loaded. See <u>page 21</u>.

Click on the "Initial values" tab

| odel                   | Method                                                                                     | Compare                                                                           | Constrain                                     | Initial values                                         | Range      | Output     | Confidence      | Diagnostics | Flag |
|------------------------|--------------------------------------------------------------------------------------------|-----------------------------------------------------------------------------------|-----------------------------------------------|--------------------------------------------------------|------------|------------|-----------------|-------------|------|
| hoos                   | se an equ                                                                                  | uation                                                                            |                                               |                                                        |            |            |                 |             |      |
| Ŧ                      | Recent                                                                                     | y used                                                                            | /                                             |                                                        |            |            | ^               | New •       | •    |
| =                      | User-de                                                                                    | efined equ                                                                        | ations                                        |                                                        |            |            |                 |             | _    |
|                        | [Pha                                                                                       | rmechanics]                                                                       | Baseline the                                  | en rise-and-fall                                       | to baselir | ie time co | urse wit        | Details     |      |
| E                      | Standa                                                                                     | rd curves                                                                         | to interpol                                   | ate                                                    |            |            |                 | -           |      |
|                        | Dose-re                                                                                    | esponse -                                                                         | Stimulatio                                    | n                                                      |            |            |                 | Edit        |      |
| ±                      | Dose-re                                                                                    | sponse -                                                                          | Energial Vi                                   | concentrat                                             | ion        |            |                 |             |      |
|                        | Dose-re                                                                                    | sponse -                                                                          | Special X i                                   | s log(concent                                          | tration)   |            |                 | Delete      |      |
| Z                      | Bindina                                                                                    | - Saturati                                                                        | ion                                           | siog(concen                                            | (lucion)   |            |                 | Delete All  |      |
| I II                   | Binding                                                                                    | - Competi                                                                         | itive                                         |                                                        |            |            |                 | Delete All  |      |
| Đ                      | Binding                                                                                    | - Kinetics                                                                        |                                               |                                                        |            |            |                 | Move Un     |      |
| ÷                      | Enzyme                                                                                     | kinetics -                                                                        | Inhibition                                    | 12                                                     |            |            |                 | inore op    |      |
| Đ                      | Enzyme                                                                                     | kinetics -                                                                        | Velocity a                                    | s a function                                           | of subst   | rate       |                 | Move Down   | 1    |
| Đ                      | Expone                                                                                     | ntial                                                                             |                                               |                                                        |            |            |                 |             | _    |
| ÷                      | Lines                                                                                      |                                                                                   |                                               |                                                        |            |            |                 |             |      |
| Đ                      | Polynor                                                                                    | nial                                                                              |                                               |                                                        |            |            |                 |             |      |
| +                      | Gaussia                                                                                    | in                                                                                |                                               |                                                        |            |            |                 |             |      |
| ÷                      | Sine wa                                                                                    | ves                                                                               |                                               |                                                        |            |            |                 |             |      |
| +                      | Growth                                                                                     | curves                                                                            |                                               |                                                        |            |            | ~               |             |      |
| Use<br>the<br>K1,<br>P | Sine wa<br>Growth<br>e for time<br>ere is base<br>tial values<br>, 1/t-half n<br>harmechar | curves<br>course expe<br>line drift.<br>might need<br>rise phase<br>nics] Baselin | eriment in wi<br>to be enter<br>e then rise-a | nich effect is ini<br>ed manually:<br>and-fall to base | tiated aft | er a base  | line period , a | nd where    |      |
| Nu                     | merical de                                                                                 | rivatives                                                                         |                                               |                                                        |            |            |                 |             |      |
| intor                  | nolata                                                                                     | invauves                                                                          |                                               |                                                        |            |            |                 |             |      |
| nter                   | polate                                                                                     |                                                                                   |                                               |                                                        |            |            |                 |             |      |

Cance

Learr

OK

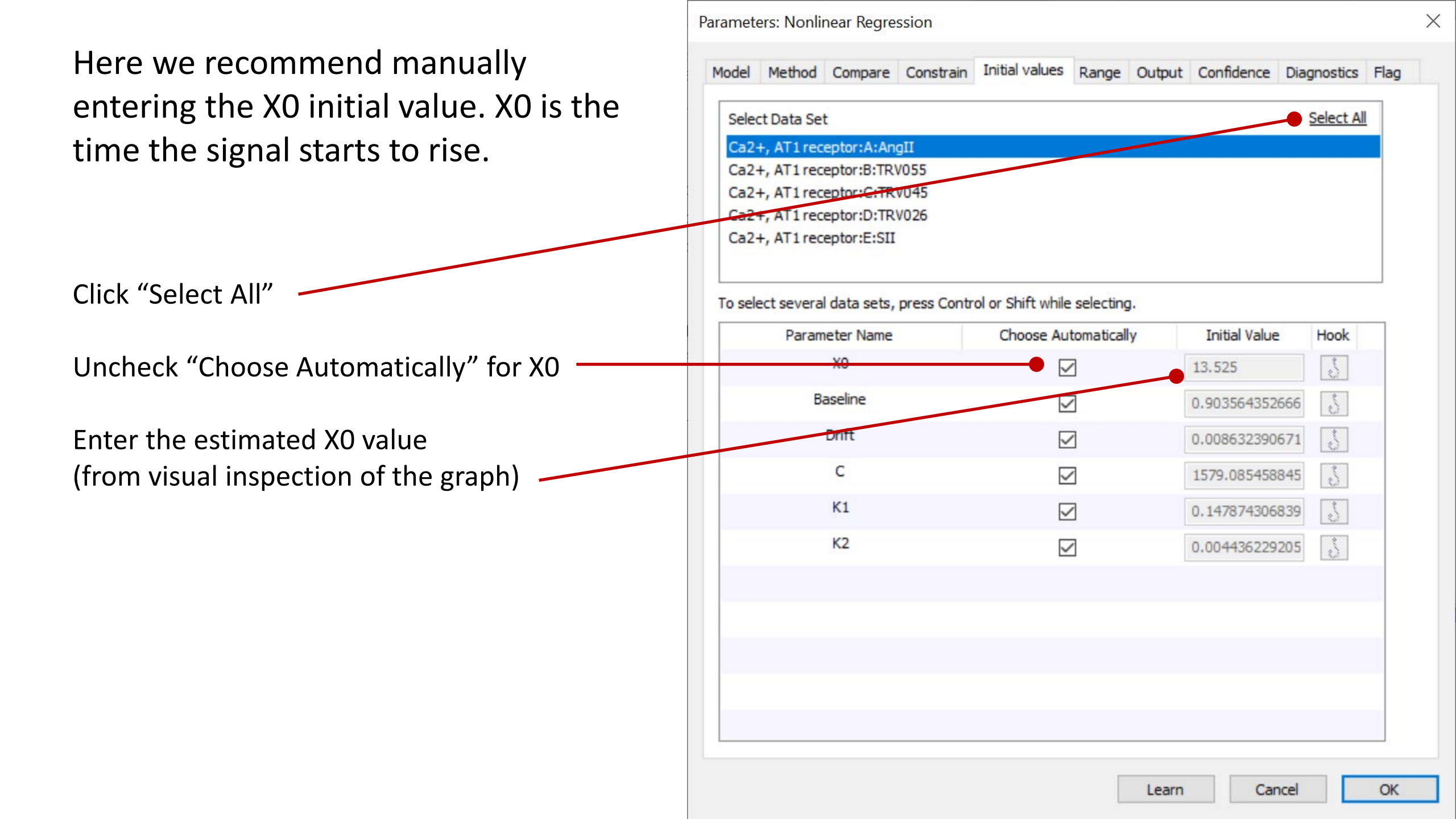

Now we are going to change a setting to make the analysis run efficiently.

Prism uses a rigorous method to compute the error associated with the fitted parameter values. For complicated equations this can greatly increase the fitting time.

The rigorous method can be turned off to make the analysis run faster.

Click on the "Confidence" tab

| lodel  | Method     | Compare      | Constrain   | Initial values    | Range       | Output | Confidence    | Diagnostics | Fla |
|--------|------------|--------------|-------------|-------------------|-------------|--------|---------------|-------------|-----|
| Sele   | ct Data Se | t            |             |                   |             |        |               | Select All  |     |
| Ca2    | +, AT1 rec | eptor:A:An   | gII         |                   |             |        |               |             |     |
| Ca2    | +, AT1 rec | eptor:B:TR   | /055        |                   |             |        |               |             |     |
| Ca2    | +, AT1 rec | eptor:C:TR   | /045        |                   |             |        |               |             |     |
| Ca2    | +, AT1 rec | eptor:D:TR   | /026        |                   |             |        |               |             |     |
| Ca2    | +, Allrec  | eptor:E:SII  |             |                   |             |        |               |             | 1   |
|        |            |              | /           |                   |             |        |               |             |     |
| To sel | ect severa | l data sets, | press Contr | ol or Shift while | selecting.  | 6      |               |             | _   |
| _      | Param      | neter Name   |             | Choose Au         | tomatically |        | Initial Value | Hook        |     |
|        |            | XO           |             |                   |             | [      | 15            | S           |     |
|        | В          | aseline      |             |                   | ]           |        | ###           | 3           |     |
| /      |            | Drift        |             |                   |             |        | ###           | 5           |     |
|        |            | С            |             |                   | 0           | [      | ###           | 3           |     |
|        |            | К1           |             |                   | 2           | [      | 0,1478743068  | 39 [        |     |
|        |            | К2           |             |                   | 2           | 1      | 0.0044362292  | 205         |     |
|        |            |              |             |                   |             |        |               |             |     |
|        |            |              |             |                   |             |        |               |             |     |
|        |            |              |             |                   |             |        |               |             |     |
|        |            |              |             |                   |             |        |               |             |     |
|        |            |              |             |                   |             |        |               |             | 1   |
|        |            |              |             |                   |             |        |               |             |     |
|        |            |              |             |                   |             |        |               |             |     |

"Asymmetrical" is the rigorous error calculation method

To turn it off, click the "Symmetrical" radio button

| Confide                  | nce interval    | s (CI) of param      | neters             |            |             |                 |            |
|--------------------------|-----------------|----------------------|--------------------|------------|-------------|-----------------|------------|
| Calc                     | culate CI of pa | arameters            |                    |            |             |                 |            |
| Con                      | fidence level:  | 95% ~                | 1                  |            |             |                 |            |
| Out                      | put Format:     | Range ("1.23 b       | o 4.56")           | ~          |             |                 |            |
| O                        | Asymmetrical    | (profile-likelihood) | CT                 |            |             |                 |            |
| F                        | Recommended     | because they ar      | e more accurat     | e. Can be  | e slow.     |                 |            |
| ſ                        |                 | ven when the fit i   | is ambiguous ar    | nd the CI  | s would be  | difficult to in | terpret.   |
| - 0                      | Symmetrical (a  | symptotic) appro     | ximate CI          |            |             |                 |            |
|                          | Less accurate   | so not recommen      | ded. Matches       | Prism 1-6  | and most    | programs. Fa    | ster to ca |
| E                        | Show SE of      | parameters           |                    |            |             |                 |            |
| Confide                  | nce or predi    | ction bands          |                    |            |             |                 |            |
| Plot                     | confidence/p    | rediction bands      |                    |            |             |                 |            |
| Con                      | fidence level:  | 95% 🗸                |                    |            |             |                 |            |
|                          | Confidence ba   | nds                  |                    |            |             |                 |            |
| (                        | Confidence ba   | nds show you the     | e likely location  | of the TR  | UE curve.   |                 |            |
| OF                       | Prediction ban  | ds                   |                    |            |             |                 |            |
| F                        | Prediction ban  | ds show you the l    | likely location ol | f addition | ial data po | ints.           |            |
| Ambigu                   | ous fits and    | unstable para        | meters             |            |             |                 |            |
| <ul> <li>Ider</li> </ul> | ntify "ambiguo  | ous" fits. Matches   | Prism 8.1 and      | earlier.   |             |                 |            |
|                          | ntify "unstable | e"parameters. A      | new (8.2) feat     | ure from   | Prism Labs  | i.              |            |
| OIde                     |                 |                      |                    |            |             |                 |            |

Х

 $\times$ Parameters: Nonlinear Regression Model Method Compare Constrain Initial values Range Output Confidence Diagnostics Flag Confidence intervals (CI) of parameters Calculate CI of parameters Confidence level: 95% Output Format: Range ("1.23 to 4.56") V Asymmetrical (profile-likelihood) CI Recommended because they are more accurate. Can be slow. Compute even when the fit is ambiguous and the CIs would be difficult to interpret. Symmetrical (asymptotic) approximate CI Less accurate so not recommended. Matches Prism 1-6 and most programs. Faster to calculate. Show SE of parameters Click "OK" to run the analysis Confidence or prediction bands Plot confidence/prediction bands Confidence level: 95% Confidence bands Confidence bands show you the likely location of the TRUE curve. Prediction bands Prediction bands show you the likely location of additional data points. Ambiguous fits and unstable parameters Identify "ambiguous" fits. Matches Prism 8.1 and earlier. O Identify "unstable" parameters. A new (8.2) feature from Prism Labs. O Neither. Just show the best-fit values even when the fit is problematic. Make these choices the default for future fits. Cancel OK Learn

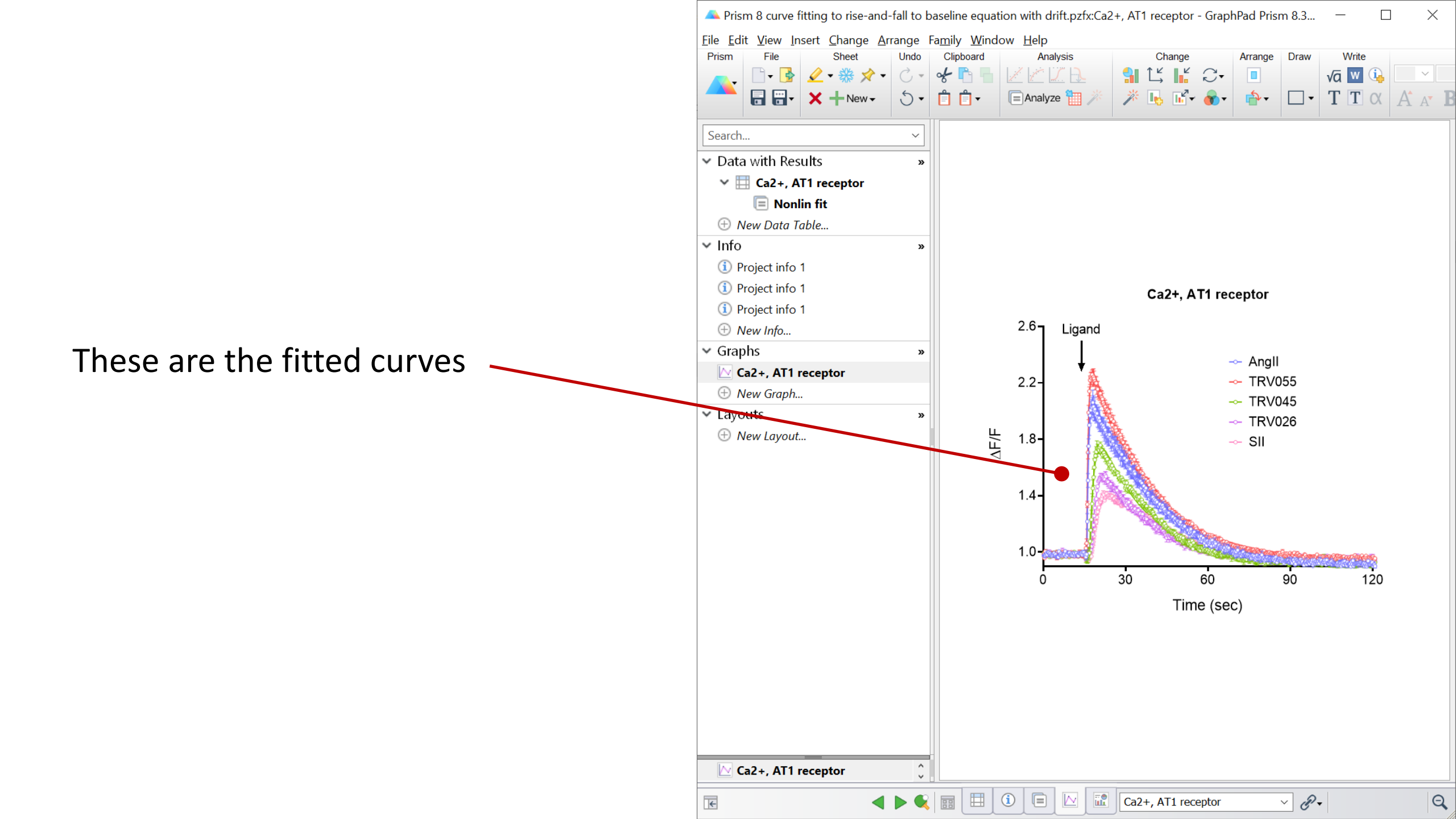

### **Reviewing the results**

Click "Nonlin fit" to bring up the results table

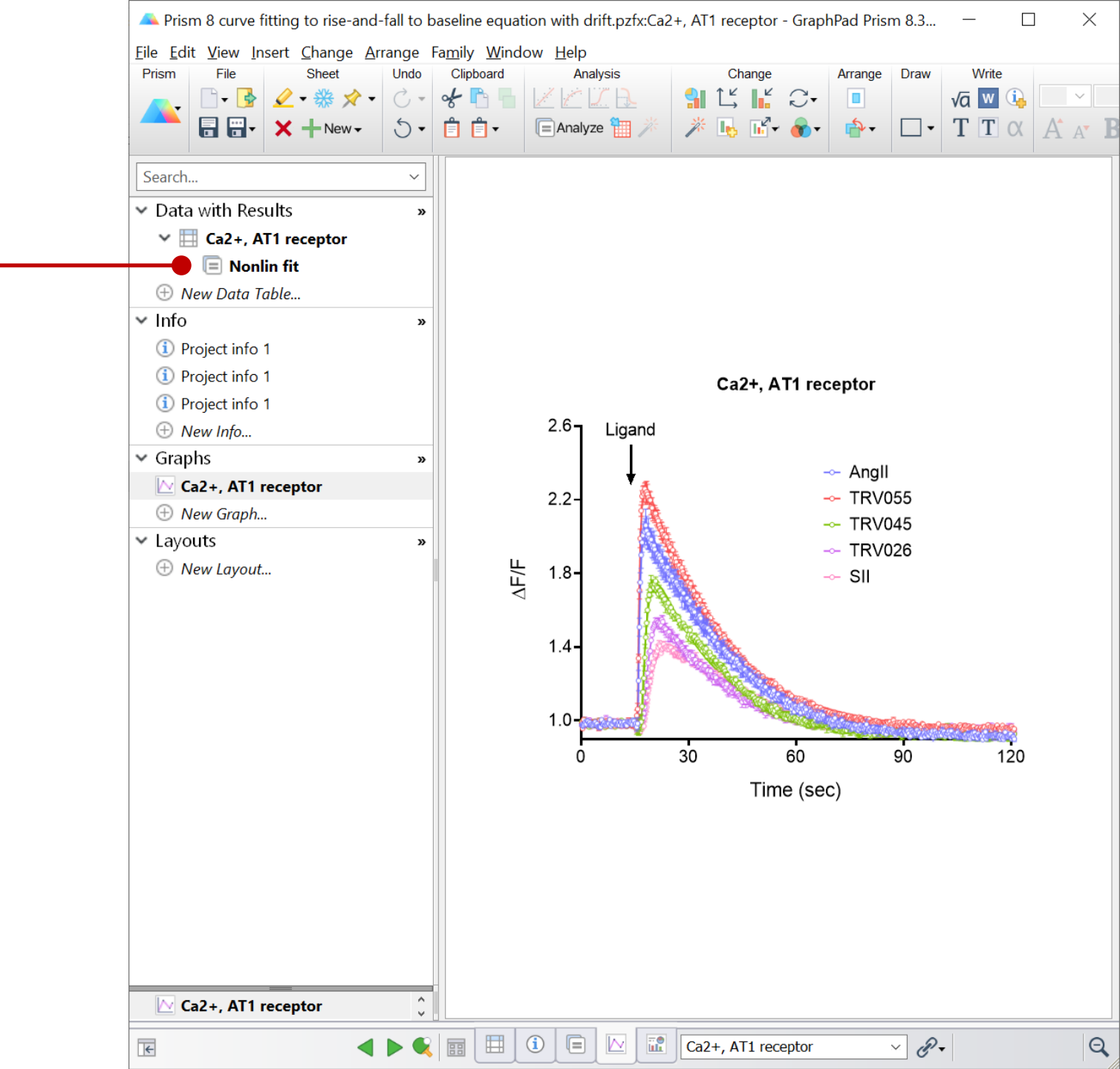

A Prism 8 curve fitting to rise-and-fall to baseline equation with drift.pzfx:Nonlin fit of Ca2+, AT1 receptor - GraphPad Prism 8.3.0 (538)

<u>File Edit View Insert Change Arrange Family Window Help</u>

| Prism File Sheet                      | Undo | Clipboard         | Analysis                | Interpret      | Change                  | Draw Write        | •            | Text                                                                    |                        | Export Print Send LA   | Help                   |                        |   |                 |
|---------------------------------------|------|-------------------|-------------------------|----------------|-------------------------|-------------------|--------------|-------------------------------------------------------------------------|------------------------|------------------------|------------------------|------------------------|---|-----------------|
| 👝 🕒 - 🔂 🥢 - 🔆 🔶 -                     | C    | ~ P               | XXA                     |                | ۵                       | Va W              | (i)          | ~                                                                       | ~ A -                  | txt 🖶 🖂                | GraphPad               |                        |   |                 |
|                                       | 4    |                   |                         | <b>X</b>       |                         |                   |              |                                                                         |                        |                        | Prism                  | 3                      |   |                 |
| New-                                  | J-   |                   | 🗐 Analyze 🛗 🏸           |                | #.# 🔽 <del>1.23</del>   | T T               | $\alpha   A$ | $\mathbf{A} \mathbf{B} \mathbf{I} \mathbf{U} \mathbf{X}^{2} \mathbf{X}$ | 2 ⋒ ⊪ ≡ - ↓≡ -         | S 🖸 🖤                  | • ()•                  | ·                      |   |                 |
|                                       |      |                   |                         |                |                         |                   |              |                                                                         |                        |                        |                        |                        |   |                 |
| Search                                | ~    | 🗍 🗐 Table         | e of results 🔵 🗸 🛛      |                |                         |                   |              |                                                                         |                        |                        |                        |                        |   |                 |
| <ul> <li>Data with Results</li> </ul> | »    | 1                 |                         | _ N            | onlin fit               |                   |              | A                                                                       | В                      | С                      | D                      | E                      | F | ^               |
| ✓ 	☐ Ca2+, AT1 receptor               |      |                   |                         | lab            | le of results           |                   |              | Angli                                                                   | TRV055                 | TRV045                 | TRV026                 | SI                     |   |                 |
| Nonlin fit                            |      |                   |                         |                |                         | 141- 1-1 <b>7</b> |              |                                                                         |                        |                        |                        |                        |   |                 |
|                                       |      | 1 [Pnarm          | nechanicsj Baseline the | en rise-and-ta | all to baseline time co | burse with driπ   |              |                                                                         |                        |                        |                        |                        |   |                 |
| 🕀 New Data Table                      |      | 2 Dest-in         | t values                |                |                         |                   |              | 15.6                                                                    | 15.5                   | 16.6                   | 17.0                   | 17 1                   |   |                 |
| <ul> <li>Info</li> </ul>              | »    | 4 Base            | eline                   |                |                         |                   |              | 0.994                                                                   | 0.996                  | 0.995                  | 1.00                   | 0.997                  |   |                 |
| <ol> <li>Project info 1</li> </ol>    |      | - Bust            | cime                    |                |                         |                   |              | -0.000724                                                               | -0.000379              | -0.000569              | -0.000339              | -0.000463              |   |                 |
| (1) Project info 1                    |      | . 1               |                         |                | . 1                     |                   |              | 1.88                                                                    | 2.19                   | 0.625                  | 0.373                  | 0.176                  |   |                 |
|                                       | LO   | ок ат             | the K squ               | lared          | values t                | 0                 |              | 1.54                                                                    | 1.52                   | 0.638                  | 0.503                  | 0.269                  |   |                 |
|                                       |      |                   |                         |                | <b>C C ·</b> ·          |                   |              | 0.0475                                                                  | 0.0492                 | 0.0589                 | 0.0638                 | 0.0548                 |   |                 |
| 🕀 New Info                            | de   | termi             | ine the go              | odne           | ess of fit              |                   |              | 0.449                                                                   | 0.457                  | 1.09                   | 1.38                   | 2.57                   |   |                 |
| <ul> <li>Graphs</li> </ul>            |      |                   | 0                       |                |                         | )                 |              | 14.6                                                                    | 14.1                   | 11.8                   | 10.9                   | 12.6                   |   |                 |
| Ca2+, AT1 receptor                    |      | 11 Std. Er        | rror                    |                |                         |                   |              |                                                                         |                        |                        |                        |                        |   |                 |
| A New Graph                           |      | 12 X0             |                         |                |                         |                   |              | 0.0201                                                                  | 0.00774                | 0.0281                 | 0.0287                 | 0.0447                 |   |                 |
| Thew Graph                            |      | 13 Base           | eline                   |                |                         |                   |              | 0.00342                                                                 | 0.00241                | 0.00265                | 0.00190                | 0.00174                |   |                 |
| <ul> <li>Layouts</li> </ul>           | >>   | 14 Drift          |                         |                |                         |                   |              | 3.40e-005                                                               | 2.40e-005              | 2.71e-005              | 1.96e-005              | 1.//e-005              |   |                 |
| 🕀 New Layout                          |      | 15 C              |                         |                |                         |                   |              | 0.0813                                                                  | 0.0449                 | 0.0179                 | 0.00932                | 0.00386                |   |                 |
|                                       |      | 10 KI             |                         |                |                         |                   |              | 0.0094                                                                  | 0.0325                 | 0.0207                 | 0.0149                 | 0.00001                |   |                 |
|                                       |      | 19 95% C          | (asymptotic)            |                |                         |                   |              | 0.000432                                                                | 0.000200               | 0.000703               | 0.000024               | 0.000030               |   | -               |
|                                       |      | 19 X0             | (asymptotic)            |                |                         |                   |              | 15.6 to 15.6                                                            | 15.5 to 15.5           | 16.6 to 16.7           | 17 1 to 17 2           | 17 1 to 17 2           |   |                 |
|                                       |      | 20 Base           | eline                   |                |                         |                   |              | 0.988 to 1.00                                                           | 0.991 to 1.00          | 0.990 to 1.00          | 0.996 to 1.00          | 0.994 to 1.00          |   |                 |
|                                       |      | 21 Drift          |                         |                |                         |                   |              | -0.000791 to -0.000658                                                  | -0.000426 to -0.000332 | -0.000623 to -0.000516 | -0.000377 to -0.000300 | -0.000498 to -0.000428 |   | †               |
|                                       |      | 22 C              |                         |                |                         |                   |              | 1.72 to 2.04                                                            | 2.10 to 2.28           | 0.590 to 0.661         | 0.355 to 0.392         | 0.168 to 0.183         |   | 1               |
|                                       |      | 23 K1             |                         |                |                         |                   |              | 1.41 to 1.68                                                            | 1.45 to 1.58           | 0.598 to 0.679         | 0.474 to 0.532         | 0.254 to 0.285         |   |                 |
|                                       |      | 24 K2             |                         |                |                         |                   |              | 0.0466 to 0.0484                                                        | 0.0487 to 0.0498       | 0.0575 to 0.0603       | 0.0621 to 0.0654       | 0.0531 to 0.0566       |   |                 |
|                                       |      | 25 Half-          | -time K1                |                |                         |                   |              | 0.413 to 0.493                                                          | 0.438 to 0.477         | 1.02 to 1.16           | 1.30 to 1.46           | 2.43 to 2.73           |   | 1               |
|                                       |      | 26 Half-          | -time K2                |                |                         |                   |              | 14.3 to 14.9                                                            | 13.9 to 14.2           | 11.5 to 12.0           | 10.6 to 11.2           | 12.3 to 13.1           |   | -               |
|                                       |      | 27 Goodn          | ness of Fit             |                |                         |                   |              | 4000                                                                    | 4000                   | 4000                   | 4000                   | 4000                   |   | -               |
|                                       |      | 28 Degi           | rees of Freedom         |                |                         |                   |              | 1620                                                                    | 1620                   | 1620                   | 1620                   | 1620                   |   | -               |
|                                       |      | 29 R Sq<br>20 Sum | and Squares             |                |                         |                   |              | 2.25                                                                    | 1.60                   | 2.00                   | 0.971                  | 0.971                  |   | -               |
|                                       |      | 30 Sum            | i oi oquales            |                |                         |                   |              | 0.0448                                                                  | 0.0315                 | 0.0359                 | 0.0262                 | 0.903                  |   |                 |
|                                       |      | 32 Constr         | raints                  |                |                         |                   |              | 0.0110                                                                  | 0.0010                 | 0.0000                 | 0.0202                 | 0.0200                 |   |                 |
|                                       |      | 33 C              |                         |                |                         |                   |              | C > 0                                                                   | C > 0                  | C > 0                  | C > 0                  | C > 0                  |   |                 |
|                                       |      | 34 K2             |                         |                |                         |                   |              | K2 > 0                                                                  | K2 > 0                 | K2 > 0                 | K2 > 0                 | K2 > 0                 |   |                 |
|                                       |      | 35                |                         |                |                         |                   |              |                                                                         |                        |                        |                        |                        |   |                 |
|                                       | ^    | 36 Numbe          | er of points            |                |                         |                   |              |                                                                         |                        |                        |                        |                        |   | $\mathbf{\vee}$ |
| 😑 Nonlin fit                          | ~    | <                 |                         |                |                         |                   |              |                                                                         |                        |                        |                        |                        | > |                 |
| F                                     |      |                   | i 🗉 🗠 📰                 | Nonlin fit     | of Ca2+, AT1 recept     | · v 🖉 v Tak       | ole of resu  | lts 🔹                                                                   |                        |                        |                        | Q                      | Œ | 2               |
|                                       |      |                   |                         |                |                         | -                 |              |                                                                         |                        |                        |                        |                        |   | 1               |

A Prism 8 curve fitting to rise-and-fall to baseline equation with drift.pzfx:Nonlin fit of Ca2+, AT1 receptor - GraphPad Prism 8.3.0 (538)

| File | Edit | View | Insert | Change | Arrange | Family | Window | Help |  |
|------|------|------|--------|--------|---------|--------|--------|------|--|
|      | _    |      |        |        |         |        |        |      |  |

| Prism File Sheet                      | Undo  | Clipboard         | Analysis           | Interpret Change Dra                    | w Write       | Text                                            | E                      | export Print Send LA   | A Help                 |                        |   |   |
|---------------------------------------|-------|-------------------|--------------------|-----------------------------------------|---------------|-------------------------------------------------|------------------------|------------------------|------------------------|------------------------|---|---|
| 👝 📑 - 🔂 🖉 - 🛞                         | ×- C- | 8                 | 1 C J R            | 🖉 👌 🗸                                   | √a w û        | ~                                               | ~ <u>A</u> -           | txt 🖨 🖂 🗸              | GraphPad               |                        |   |   |
|                                       |       | <b>A A</b>        | 🕞 Analyza 📟 🐇      |                                         |               | $\sim \mathbf{D} T \Pi \mathbf{x}^2 \mathbf{x}$ |                        |                        | Prism a                | 5                      |   |   |
|                                       |       |                   | analyze            | #.# • 1.25                              |               | $A A' \mathbf{D} I \cup X' X$                   | 2 ₩1'₩1* = * ↓=*       |                        |                        |                        |   |   |
|                                       |       |                   |                    |                                         |               |                                                 | I                      |                        |                        |                        |   | _ |
| Search                                | ×.    | 🗍 🔳 Table         | e of results 🛛 🗸 🛛 |                                         |               |                                                 |                        |                        |                        |                        |   |   |
| <ul> <li>Data with Results</li> </ul> | »     | ****              |                    | Nonlin fit                              |               | A                                               | В                      | С                      | D                      | E                      | F | ^ |
| ✓ 	☐ Ca2+. AT1 receptor               | r     |                   |                    | Table of results                        |               | Angli                                           | TRV055                 | TRV045                 | TRV026                 | SII                    |   |   |
| Nonlin fit                            |       |                   |                    |                                         |               |                                                 |                        |                        |                        |                        |   |   |
|                                       |       | 1 [Pharm          | t values           | en rise-and-fail to baseline time cours | se with drift |                                                 |                        |                        |                        |                        |   |   |
| Thew Data Table                       |       | 2 Dest-1          | t values           |                                         |               | 15.6                                            | 15.5                   | 16.6                   | 17.2                   | 17 1                   |   |   |
| r Info                                | >>    | 4 Base            | eline              |                                         |               | 0.994                                           | 0.996                  | 0.995                  | 1.00                   | 0.997                  |   |   |
| <ol> <li>Project info 1</li> </ol>    |       | 5 Drift           |                    |                                         |               | -0.000724                                       | -0.000379              | -0.000569              | -0.000339              | -0.000463              |   |   |
| <ol> <li>Project info 1</li> </ol>    |       | 6 C               |                    |                                         |               | 1.88                                            | 2.19                   | 0.625                  | 0.373                  | 0.176                  |   |   |
|                                       |       | 7 K1              |                    |                                         |               | 1.54                                            | 1.52                   | 0.638                  | 0.503                  | 0.269                  |   |   |
|                                       |       |                   |                    |                                         |               | 0.0475                                          | 0.0492                 | 0.0589                 | 0.0638                 | 0.0548                 |   |   |
| (±) New Info                          | Data  | ana fi            |                    | the equation.                           |               | 0.449                                           | 0.457                  | 1.09                   | 1.38                   | 2.57                   |   |   |
| <ul> <li>Graphs</li> </ul>            | Data  | aren              | it well by         | the equation:                           |               | 14.6                                            | 14.1                   | 11.8                   | 10.9                   | 12.6                   | / |   |
| 🗠 Ca2+, AT1 receptor                  |       | П                 | anuarad            | $\mathbf{b}$                            |               | 0.0004                                          | 0.00774                | 0.0004                 | 0.0007                 | 0.0117                 |   |   |
| New Graph                             |       | K                 | squared            | > 0.9                                   |               | 0.0201                                          | 0.00774                | 0.0281                 | 0.0287                 | 0.0447                 |   |   |
|                                       |       |                   |                    |                                         |               | 2.400.005                                       | 2.400.005              | 0.00200                | 1.060.005              | 1.00174                |   |   |
| Layouts                               | >>    | 14 Dim            |                    |                                         |               | 0.0813                                          | 0.0449                 | 0.0170                 | 0.00032                | 0.00386                |   |   |
| 🕀 New Layout                          |       | 16 K1             |                    |                                         |               | 0.0694                                          | 0.0325                 | 0.0207                 | 0.00332                | 0.00300                |   |   |
|                                       |       | 17 K2             |                    | $\mathbf{i}$                            |               | 0.000452                                        | 0.000280               | 0.000703               | 0.000824               | 0.000890               |   |   |
|                                       |       | 18 95% C          | I (asymptotic)     |                                         |               |                                                 | 0.000200               |                        |                        |                        |   |   |
|                                       |       | 19 X0             |                    |                                         |               | 15.6 to 15.6                                    | 15.5 to 15.5           | 16.6 to 16.7           | 17.1 to 17.2           | 17.1 to 17.2           |   |   |
|                                       |       | 20 Base           | eline              |                                         |               | 0.988 to 1.00                                   | 0.991 to 1.00          | 0.990 to 1.00          | 0.996 to 1.00          | 0.994 to 1.00          |   |   |
|                                       |       | 21 Drift          |                    |                                         |               | -0.000791 to -0.000658                          | -0.000426 to -0.000332 | -0.000623 to -0.000516 | -0.000377 to -0.000300 | -0.000498 to -0.000428 |   |   |
|                                       |       | 22 C              |                    |                                         |               | 1.72 to 2.04                                    | 2.10 to 2.28           | 0.590 to 0.661         | 0.355 to 0.392         | 0.168 to 0.183         |   |   |
|                                       |       | 23 K1             |                    |                                         |               | 1.41 to 1.68                                    | 1.45 to 1.58           | 0.598 to 0.679         | 0.474 to 0.532         | 0.254 to 0.285         |   |   |
|                                       |       | 24 K2             |                    |                                         |               | 0.0466 to 0.0484                                | 0.0487 to 0.0498       | 0.0575 to 0.0603       | 0.0621 to 0.0654       | 0.0531 to 0.0566       |   |   |
|                                       |       | 25 Half-          | time K1            |                                         | $\mathbf{i}$  | 0.413 to 0.493                                  | 0.438 to 0.477         | 1.02 to 1.16           | 1.30 to 1.46           | 2.43 to 2.73           |   |   |
|                                       |       | 26 Half-          | time K2            |                                         |               | 14.3 to 14.9                                    | 13.9 to 14.2           | 11.5 to 12.0           | 10.6 to 11.2           | 12.3 to 13.1           |   |   |
|                                       |       | 27 Goodn          | less of Fit        |                                         |               | 4620                                            | 1600                   | 4600                   | 4600                   | 4600                   |   |   |
|                                       |       | 28 Deg            | rees of Freedom    |                                         | <b>—</b>      | 0.077                                           | 0.001                  | 0.072                  | 0.071                  | 0.071                  |   |   |
|                                       |       | 29 K Su<br>30 Sum | n of Squares       |                                         |               | 3.25                                            | 1.60                   | 2.09                   | 1 11                   | 0.971                  |   |   |
|                                       |       | 31 SV X           | ror oquares        |                                         |               | 0.0448                                          | 0.0315                 | 0.0359                 | 0.0262                 | 0.0236                 |   |   |
|                                       |       | 32 Constr         | raints             |                                         |               |                                                 | 0.0010                 | 0.0000                 | 0.0202                 | 0.0200                 |   |   |
|                                       |       | 33 C              |                    |                                         |               | C > 0                                           | C > 0                  | C > 0                  | C > 0                  | C > 0                  |   |   |
|                                       |       | 34 K2             |                    |                                         |               | K2 > 0                                          | K2 > 0                 | K2 > 0                 | K2 > 0                 | K2 > 0                 |   |   |
|                                       |       | 35                |                    |                                         |               |                                                 |                        |                        |                        |                        |   |   |
|                                       | ^     | 36 Numbe          | er of points       |                                         |               |                                                 |                        |                        |                        |                        |   | ~ |
| 😑 Noniin fit                          | ¥     | <                 |                    |                                         |               |                                                 |                        |                        |                        |                        | > |   |
| ( <del>c</del>                        | <►    |                   | 1 🗉 🗠 📰            | Nonlin fit of Ca2+, AT1 receptc ~       |               | sults -                                         |                        |                        |                        | Q –                    | Ð |   |

-

## Calculating the initial rate and $k_{\tau}$

A Prism 8 curve fitting to rise-and-fall to baseline equation with drift.pzfx:Nonlin fit of Ca2+, AT1 receptor - GraphPad Prism 8.3.0 (538)

| Eile Edit<br>Prism  | The initial rate and $k_{\tau}$ are easy to determine. | ge Draw Write<br>√a w ↓<br>1 123 - T T α A | $\overrightarrow{\mathbf{B} \ I \ \underline{U} \ \mathbf{X}^2 \ \mathbf{X}_2}$ | ► ▲ •                | Print Send LA    | Help<br>Prism8       |                        |          |
|---------------------|--------------------------------------------------------|--------------------------------------------|---------------------------------------------------------------------------------|----------------------|------------------|----------------------|------------------------|----------|
| Search              |                                                        |                                            |                                                                                 | _                    |                  | _                    | _                      | -        |
| ✓ Data wit          | Deculte v Madia 6                                      | 5                                          | Angl                                                                            | TRV055               | C<br>TRV045      | D<br>TRV026          | E<br>SI                | F        |
| ✓ III C III C III C | The initial rate is equal to the                       | eline time course with drift               |                                                                                 |                      |                  |                      |                        |          |
| ⊻ Info              | value of the parameter C                               |                                            | 15.6                                                                            | 15.5                 | 16.6             | 17.2                 | 17.1                   |          |
|                     |                                                        |                                            | 0.994                                                                           | 0.996                | 0.995            | 1.00                 | 0.997                  |          |
| Projec              | t Info i j 5 Drift                                     |                                            | -0.000724                                                                       | -0.000379            | -0.000569        | -0.000339            | -0.000463              | <b>-</b> |
| 1 Projec            |                                                        | •                                          | 1.66                                                                            | 1.52                 | 0.625            | 0.503                | 0.176                  | J        |
| (1) Proje           | Since we are using a maximally-                        |                                            | 0.0475                                                                          | 0.0492               | 0.0589           | 0.0638               | 0.0548                 |          |
| 🕀 New               |                                                        |                                            | 0.449                                                                           | 0.457                | 1.09             | 1.38                 | 2.57                   |          |
| 🗸 Graphs            | stimulating concentration of                           |                                            | 14.6                                                                            | 14.1                 | 11.8             | 10.9                 | 12.6                   |          |
| 🗠 Ca2+              | licensed by is served to the initial                   |                                            | 0.0004                                                                          | 0.00774              | 0.0004           | 0.0007               | 0.0447                 |          |
| ① New               | ligand, $\kappa_{\tau}$ is equal to the initial        |                                            | 0.0201                                                                          | 0.00774              | 0.0281           | 0.0287               | 0.0447                 |          |
|                     | rate and as is sound to C                              |                                            | 3 40e-005                                                                       | 2 40e-005            | 2 71e-005        | 1.96e-005            | 1.77e-005              |          |
|                     | rate, and so is equal to C.                            |                                            | 0.0813                                                                          | 0.0449               | 0.0179           | 0.00932              | 0.00386                |          |
| (†) New             |                                                        |                                            | 0.0694                                                                          | 0.0325               | 0.0207           | 0.0149               | 0.00801                |          |
|                     |                                                        |                                            | 0.000452                                                                        | 0.000280             | 0.000703         | 0.000824             | 0.000890               |          |
|                     |                                                        |                                            |                                                                                 |                      |                  |                      |                        |          |
|                     | Angli = 1.88 NFU.sec *                                 |                                            | 15.6 to 15.6                                                                    | 15.5 to 15.5         | 16.6 to 16.7     | 17.1 to 17.2         | 17.1 to 17.2           |          |
|                     |                                                        |                                            | 0.988 to 1.00                                                                   | 0.991 to 1.00        | 0.990 to 1.00    | 0.996 to 1.00        | 0.994 to 1.00          |          |
|                     | $10055 = 2.19 \text{ NFU.sec}^{-1}$                    |                                            | 1 72 to 2 04                                                                    | -0.00042010-0.000332 | 0.590 to 0.661   | -0.00037710-0.000300 | -0.000498 to -0.000428 |          |
|                     |                                                        |                                            | 1.41 to 1.68                                                                    | 1.45 to 1.58         | 0.598 to 0.679   | 0.474 to 0.532       | 0.254 to 0.285         |          |
|                     | 1KVU45 = 0.63 NFU.sec *                                |                                            | 0.0466 to 0.0484                                                                | 0.0487 to 0.0498     | 0.0575 to 0.0603 | 0.0621 to 0.0654     | 0.0531 to 0.0566       |          |
|                     |                                                        |                                            | 0.413 to 0.493                                                                  | 0.438 to 0.477       | 1.02 to 1.16     | 1.30 to 1.46         | 2.43 to 2.73           |          |
|                     | $1$ RVU26 = 0.37 NFU.sec $\pm$                         |                                            | 14.3 to 14.9                                                                    | 13.9 to 14.2         | 11.5 to 12.0     | 10.6 to 11.2         | 12.3 to 13.1           |          |
|                     |                                                        |                                            | 1620                                                                            | 1600                 | 1600             | 1600                 | 1620                   |          |
|                     | SII = 0.18 NFU.sec <sup>+</sup>                        |                                            | 0.977                                                                           | 0.991                | 0.972            | 0.971                | 0.971                  |          |
|                     |                                                        |                                            | 3.25                                                                            | 1.60                 | 2.09             | 1.11                 | 0.905                  |          |
|                     |                                                        |                                            | 0.0448                                                                          | 0.0315               | 0.0359           | 0.0262               | 0.0236                 |          |
|                     |                                                        |                                            |                                                                                 |                      |                  |                      |                        |          |
|                     |                                                        |                                            | C > 0                                                                           | C > 0                | C > 0            | C > 0                | C > 0                  |          |
|                     | NFU, normalized fluorescence units                     | )                                          | K2 > 0                                                                          | K2 > 0               | K2 > 0           | K2 > 0               | K2 > 0                 |          |
|                     | onlin fit                                              |                                            |                                                                                 |                      |                  |                      | +                      | ~        |

-

### Loading equations into Prism from a file

GraphPad Prism contains an equation editor for the input of user-defined equations.

There is a sharing method that simplifies the loading of equations written by other users.

This avoids the need to write in the equation and all the fit settings.

This process is described in this presentation.

| hoo                    | se an equ                                                 | uation                                                |                                                                                                    |                                  | , taniga        | satur      |                 | Chag locate | , log |
|------------------------|-----------------------------------------------------------|-------------------------------------------------------|----------------------------------------------------------------------------------------------------|----------------------------------|-----------------|------------|-----------------|-------------|-------|
| (±                     | Recent                                                    | y used<br>fined equ                                   | ations                                                                                                    |                                  |                 |            | ^               | New •       |       |
|                        | [Pha                                                      | rmechanics]                                           | Baseline the                                                                                                   | n rise-and-fall                  | to baselir      | ne time co | urse wit        | Details     |       |
| ±<br>±                 | Dose-re                                                   | sponse -                                              | Stimulation                                                                                                    | n                                |                 |            |                 | Edit        |       |
| Ð                      | Dose-re                                                   | sponse -                                              | Special, X i<br>Special, X i                                                                                   | s concentrat<br>s log(concen     | ion<br>tration) |            |                 | Delete      |       |
| ÷                      | Binding<br>Binding                                        | - Saturati<br>- Competi                               | on<br>itive                                                                                                    |                                  |                 |            |                 | Delete All  |       |
| ÷                      | Binding<br>Enzyme                                         | - Kinetics                                            | Inhibition                                                                                                    |                                  |                 |            |                 | Move Up     |       |
| Ð                      | Enzyme<br>Expone                                          | kinetics -<br>ntial                                   | Velocity a                                                                                                    | s a function o                   | of subst        | rate       |                 | Move Down   | ĩ     |
| ÷                      | Lines<br>Polynor                                          | nial                                                  |                                                                                                    |                                  |                 |            |                 |             |       |
| ÷                      | Gaussia<br>Sine wa                                        | ves                                                   |                                                                                                    |                                  |                 |            |                 |             |       |
| Đ                      | Growth                                                    | curves                                                |                                                                                                    |                                  |                 |            | ~               |             |       |
| Us<br>the              | e for time<br>ere is base                                 | course expe<br>line drift.                            | eriment in wi                                                                                                  | hich effect is ini               | tiated aff      | ter a base | line period , a | and where   |       |
| Ini<br>K1<br>[Pł<br>Nu | itial values<br>., 1/t-half r<br>harmechar<br>imerical de | might need<br>ise phase<br>nics] Baselin<br>rivatives | to be enterned to be enterned to be enterned to be enterned to be enterned to be enterned to be enterned to be | ed manually:<br>ind-fall to base | line time (     | course wit | h drift         |             |       |
| inter                  | polate                                                    |                                                       | 6                                                                                                    |                                  | danan int       |            | Nega            |             |       |

First, download the file containing the equations to your computer.

| Than anon it |                              |                                                                           |                                                |                                                                                                    |                      |              |            |
|--------------|------------------------------|---------------------------------------------------------------------------|------------------------------------------------|----------------------------------------------------------------------------------------------------|----------------------|--------------|------------|
| men open n.  | 📙   🛃 📒 🗧   Equations        | ;                                                                         |                                                |                                                                                                    |                      | - 🗆          | $\times$   |
|              | File Home Share              | View                                                                      |                                                |                                                                                                    |                      |              | ^ <b>?</b> |
|              | Navigation pane  Panes Panes | Extra large icons E Large<br>Medium icons Small<br>List Details<br>Layout | icons<br>icons<br>Sort<br>by V<br>Current view | <ul> <li>Item check boxes</li> <li>File name extension</li> <li>Hidden items</li> <li>Show/h</li> </ul> | Hide selected titems | Options<br>• |            |
|              | ← → • ↑ 🖡 « Ma               | anuscripts 🔉 AGM initial rate                                             | analysis 🕨 Equations                           | ٽ ~                                                                                                    | Search Equations     |              | Q          |
|              | Name                         | ^                                                                         | Date modified                                  | Туре                                                                                                    | Size                 |              |            |
|              | 🛡 📘 Rise-and-fall time cour  | rse equations                                                             | 3/27/2020 8:22 AM                              | GraphPad Prism 8                                                                                        | Project              | 1,507 KB     |            |
|              |                              |                                                                           |                                                |                                                                                                    |                      |              |            |
|              |                              |                                                                           |                                                |                                                                                                    |                      |              |            |
|              |                              |                                                                           |                                                |                                                                                                    |                      |              |            |
|              | 1 item                       |                                                                           |                                                |                                                                                                    |                      |              |            |

We are going to load the equation from the Results sheet.

The equation we need is called "Baseline then rise-and-fall to baseline with drift"

| Prism File Sheet Undo Clipboard Analysis                         | Change A      | Arrange Draw  | Write         |                              | Text                          |
|------------------------------------------------------------------|---------------|---------------|---------------|------------------------------|-------------------------------|
| 👝 📑 😼 🖉 + 🛠 🖈 - 🔿 - 📌 📬 🐂 📈 🖄 💭                                  |               |               | √a <u>w</u> 🔖 | $\sim$                       |                               |
|                                                                  | * 🏄 🔥 🖬 - 👧 - | <b>☆</b> • □• | ΤΤαΑ          | A <b>B</b> <i>I</i> <u>U</u> | X <sup>2</sup> X <sub>2</sub> |
| Search v                                                         |               |               |               |                              |                               |
| ✓ Data with Results >>>                                          |               |               |               |                              |                               |
| ✓                                                                |               |               |               |                              |                               |
| 🔲 Nonlin fit                                                     |               |               |               |                              |                               |
| ✓                                                                |               |               |               |                              |                               |
| 🔲 Nonlin fit                                                     |               |               |               |                              |                               |
| ✓                                                                |               |               |               |                              |                               |
| 🗐 Nonlin fit                                                     |               |               |               |                              |                               |
| ✓                                                                |               |               |               |                              |                               |
| 🔳 Nonlin fit                                                     |               |               |               |                              |                               |
| ✓                                                                | -             |               |               |                              |                               |
| 🥕 🔲 Nonlin fit                                                   |               |               |               |                              |                               |
| 🕀 New Data Table                                                 |               | Λ             |               |                              |                               |
| ∽ Info »                                                         | er            |               | Baseline      | with Drift                   |                               |
| ① Project info 1                                                 | alı           |               | Buschne       |                              |                               |
| 🕀 New Info                                                       | 2-            |               |               |                              |                               |
| ✓ Graphs »                                                       | <b>,</b>      |               | X             |                              |                               |
| Curve: Nonlin fit of Rise-and-fall to baseline                   |               |               |               |                              |                               |
| Curve: Nonlin fit of Rise-and-fall to steady state               | -             |               | $\sim$        |                              |                               |
| Curve: Nonlin fit of Baseline then rise-and-fall to baseline     |               |               |               |                              |                               |
| Curve: Nonlin fit of Baseline then rise-and-fall to steady state |               |               | Time (se      | c)                           |                               |
| Curve: Nonlin fit of Baseline then rise-and-fall to baseline w   |               |               |               |                              |                               |
| 🕀 New Graph                                                      |               |               |               |                              |                               |
| ✓ Layouts »                                                      |               |               |               |                              |                               |
| ① New Layout                                                     |               |               |               |                              |                               |
|                                                                  |               |               |               |                              |                               |
|                                                                  |               |               |               |                              |                               |
|                                                                  |               |               |               |                              |                               |
| <                                                                |               |               |               |                              |                               |
| Curve: Nonlin fit of Baseline then rise-and-fall to baseline     |               |               |               |                              |                               |
|                                                                  |               |               |               |                              |                               |

Select the equation you want by clicking on the "Nonlin fit" Results tab.

|                                      | Undo Clipboard         | Analysis       | Change |             | Arrange    | Draw                   | Write         |             | Text                    |  |
|--------------------------------------|------------------------|----------------|--------|-------------|------------|------------------------|---------------|-------------|-------------------------|--|
| 👝 🗋 - 🔂 🖉 - 💥 🖈 -                    | C - of 📑 🖷             | 1 CJA          |        | C.          |            |                        | √a <u>w</u> 强 | ~           |                         |  |
|                                      | 5. 📋 🗘 - C             | 🗐 Analyze 🛅 🌟  | * 🔥 🖬  | ••          | <b>₽</b> . | •                      | ΤΤα           | A A B I     | $\underline{U} x^2 x_2$ |  |
| Search                               |                        | ~              |        |             |            |                        |               |             |                         |  |
| ✓ Data with Results                  |                        | >>             |        |             |            |                        |               |             |                         |  |
| 🗸 📑 Rise-and-fall to baseline        |                        |                |        |             |            |                        |               |             |                         |  |
| 🔲 Nonlin fit                         |                        |                |        |             |            |                        |               |             |                         |  |
| ✓                                    | е                      |                |        |             |            |                        |               |             |                         |  |
| 🗐 Nonlin fit                         |                        |                |        |             |            |                        |               |             |                         |  |
| ✓ III Baseline then rise-and-fall to | o baseline             |                |        |             |            |                        |               |             |                         |  |
| Nonlin fit                           |                        |                |        |             |            |                        |               |             |                         |  |
| ✓ III Baseline then rise-and-fall to | o steady state         |                |        |             |            |                        |               |             |                         |  |
| Nonlin fit                           | ,                      |                |        |             |            |                        |               |             |                         |  |
| ✓                                    | ll to baseline with    | drift          |        | •           | ٦          |                        |               |             |                         |  |
| Nonlin fit                           |                        |                |        |             |            |                        |               |             |                         |  |
| ① New Data Table                     |                        |                |        |             |            | Λ                      |               |             |                         |  |
| ✓ Info                               |                        | »              |        | ē           | 1          | $\left  \right\rangle$ | Basoli        | ine with Dr | rift                    |  |
| (i) Project info 1                   |                        |                |        | alc         |            |                        | Dasen         |             | ΠL                      |  |
| ① New Info                           |                        |                |        | <u>َ</u> جَ | 4          |                        |               |             |                         |  |
| ✓ Graphs                             |                        | »              |        | $\succ$     |            |                        | Х             |             |                         |  |
| Curve: Nonlin fit of Rise-and-fal    | II to baseline         |                |        |             |            | ×                      |               |             |                         |  |
| 📐 Curve: Nonlin fit of Rise-and-fal  | ll to steady state     |                |        | •           |            |                        |               |             |                         |  |
| Curve: Nonlin fit of Baseline the    | en rise-and-fall to ba | aseline        |        |             |            |                        | I             |             |                         |  |
| Curve: Nonlin fit of Baseline the    | en rise-and-fall to st | eady state     |        |             |            |                        | Time          | (sec)       |                         |  |
| Curve: Nonlin fit of Baseline        | then rise-and-fall     | to baseline wi |        |             |            |                        |               | . ,         |                         |  |
| 🕀 New Graph                          |                        |                |        |             |            |                        |               |             |                         |  |
| ✓ Layouts                            |                        | »              |        |             |            |                        |               |             |                         |  |
| New Layout                           |                        |                |        |             |            |                        |               |             |                         |  |
|                                      |                        |                |        |             |            |                        |               |             |                         |  |
|                                      |                        |                |        |             |            |                        |               |             |                         |  |
|                                      |                        |                |        |             |            |                        |               |             |                         |  |
|                                      |                        |                |        |             |            |                        |               |             |                         |  |
|                                      |                        | 2              |        |             |            |                        |               |             |                         |  |
|                                      | Alexandra and full     | >              |        |             |            |                        |               |             |                         |  |

| File Edit View Insert Change Arrange Family Window Help          |                                                                               |                       |
|------------------------------------------------------------------|-------------------------------------------------------------------------------|-----------------------|
| Prism File Sheet Undo Clipboard Analysis                         | Interpret Change Draw Write Te                                                | xt                    |
| 👝 , 🗈 - 😼 🖉 - 🟶 🖈 - 🔿 - 🗲 🖺 📕 🖉 🖄 🗉                              | 🖌 🛛 🦉 🖌 🚽 🗸 🖾 🐪 🔜 🗠                                                           | ✓ A -                 |
|                                                                  |                                                                               | X₂ أ ₪ ₪ ≡ • 📜 •      |
| Search ~                                                         | Table of results                                                              |                       |
| ✓ Data with Results »                                            | Nonlin fit                                                                    | A                     |
| ✓ 	☐ Rise-and-fall to baseline                                   | I able of results                                                             |                       |
| Nonlin fit                                                       | IPharm hanical Baseline then rise and fall to baseline time source with drift |                       |
| Fire and fall to steady state                                    | 2 Best-fit v.                                                                 |                       |
|                                                                  | 3 X0                                                                          | 15.00                 |
| 📃 Nonlin fit                                                     | 4 Baseline                                                                    | 1.000                 |
| 🕶 🧮 Baseline then rise-and-fall to baseline                      | 5 Drift                                                                       | -0.001500             |
| 🗐 Nonlin fit                                                     | 6 C                                                                           | 2.000                 |
| Baseline then rise-and-fall to steady state                      | 7 K1                                                                          | 1.500                 |
|                                                                  | 8 K2                                                                          | 0.05000               |
|                                                                  | 9 Half-time K1 Click this icon                                                | 0.4621                |
| Baseline then rise-and-fall to baseline with drift               |                                                                               | 13.80                 |
| 😑 Nonlin fit                                                     |                                                                               | 6.099e-016            |
| 🕀 New Data Table                                                 | 13 Baseline                                                                   | 1.170e-016            |
| / Info »                                                         | 14 Drift                                                                      | 1.165e-018            |
| (i) Project info 1                                               | 15 C                                                                          | 2.496e-015            |
|                                                                  | 16 K1                                                                         | 1.954e-015            |
| 🕀 New Info                                                       | 17 K2                                                                         | 1.493e-017            |
| ✓ Graphs »                                                       | 18 95% CI (asymptotic)                                                        | 45.004 45.00          |
| Curve: Nonlin fit of Rise-and-fall to baseline                   | 19 XU<br>20 Receive                                                           | 15.00 to 15.00        |
| Curve: Nonlin fit of Rise-and-fall to steady state               | 20 Daseline<br>21 Drift                                                       | 0.001500 to .0.001500 |
| Curve: Nonlin fit of Baseline then rise-and-fall to baseline     | 22 C                                                                          | 2 000 to 2 000        |
|                                                                  | 23 K1                                                                         | 1.500 to 1.500        |
| Curve: Nonlin fit of Baseline then rise-and-fall to steady state | 24 K2                                                                         | 0.05000 to 0.05000    |
| 🗠 Curve: Nonlin fit of Baseline then rise-and-fall to baseline w | 25 Half-time K1                                                               | 0.4621 to 0.4621      |
| 🕀 New Graph                                                      | 26 Half-time K2                                                               | 13.86 to 13.86        |
| <ul> <li>Lavouts</li> </ul>                                      | 27 Goodness of Fit                                                            |                       |
| A Now Lavout                                                     | 28 Degrees of Freedom                                                         | 536                   |
| • New Layout                                                     | 29 R squared                                                                  | 1.000                 |
|                                                                  | 30 Sum of Squares                                                             | 4.090e-028            |
|                                                                  | 32 Constraints                                                                | 0.7558-010            |
|                                                                  | 33 C                                                                          | C > 0                 |
|                                                                  | 34 K2                                                                         | K2 > 0                |
|                                                                  | 35                                                                            |                       |
| 🖃 Nonlin fit 🔅                                                   | 36 Number of points                                                           |                       |
|                                                                  |                                                                               | >                     |

This process loads the equation into the "Userdefined equations" list. It only needs to be done once. After that, the new equation will be available every time you open Prism.

| <u> </u>                              | e <u>A</u> rrange Fa <u>m</u> ily <u>W</u> indow <u>H</u> elp                                   |        |                      |    |
|---------------------------------------|-------------------------------------------------------------------------------------------------|--------|----------------------|----|
| Prism File Shee                       | Parameters: Nonlinear Regression                                                                | Text   |                      |    |
| 📃 🔼 - 📋 📑 🛃 🖉 - 🎇                     |                                                                                                 |        | ✓ A •                |    |
|                                       | Model Method Compare Constrain Initial values Range Output Confidence Diagnostics Flag          | ∐ x² x | :₂ أن الله ≡ ◄ \$    | T  |
| Search                                | Choose an equation                                                                              |        |                      |    |
| <ul> <li>Data with Results</li> </ul> | Recently used <u>New</u>                                                                        | _      | А                    |    |
| ✓                                     | User-defined equations                                                                          |        |                      |    |
| Nonlin fit                            | [Pharmechanics] Baseline then rise-and-fall to baseline time course with Details                |        |                      |    |
|                                       | Standard curves to interpolate                                                                  |        |                      |    |
| Rise-and-fall to ster                 | Dose-response - Stimulation <u>Edit</u>                                                         | -      | 15 00                |    |
| 🔳 Nonlin fit                          | Dose-response - Inhibition                                                                      |        | 1.000                |    |
| 💙 🔜 Bascine then rise-a               | Dose-response - Special, X is concentration     Delete                                          |        | 0.001500             |    |
| Nonlin fit                            | Dose-response - Special, X is log(concentration)                                                | 4      | 2.000                |    |
| Y E Paceline then rice a              | Binding - Saturation     Delete All                                                             | 4      | 1.500                |    |
|                                       | Binding - Competitive                                                                           | (      | 0.05000              |    |
| 📃 Nonlin fit                          | Binding - Kinetics     Move Up                                                                  | (      | 0.4621               |    |
| 👻 🔜 Baseline then rise                | Enzyme kinetics - Inhibition                                                                    |        | 13.86                |    |
| 🗐 Nonlin fit                          | Enzyme kinetics - Velocity as a function of substrate     Move Down                             |        |                      |    |
| A New Data Table                      | Exponential                                                                                     | 6      | 5.099e-016           |    |
| Wew Data Table                        | + Lines                                                                                         |        | 1.170e-016           |    |
| ✓ Info                                | Polynomial                                                                                      |        | 1.1656-018           |    |
| <ol> <li>Project info 1</li> </ol>    | Gaussian                                                                                        |        | 2.4900-015           | -1 |
| New Info                              | Sine waves                                                                                      |        | 1.9340-013           |    |
| Y Granhs                              | Growth curves                                                                                   |        | 1.4958-017           |    |
| • Graphs                              | - ·· · · · · · · · · · · · · · · · · ·                                                          | -      | 15.00 to 15.00       |    |
| Curve: Nonlin fit of Ris              | Use for time course experiment in which effect is initiated after a baseline period , and where |        | 1.000 to 1.000       |    |
| 📐 Curve: Nonlin fit of Ris            | there is baseline drift.                                                                        | -      | 0.001500 to -0.00150 | 00 |
| Curve: Nonlin fit of Bas              |                                                                                                 | 4      | 2.000 to 2.000       |    |
| Curve: Nonlin fit of Bac              | Initial values might need to be entered manually:                                               | 1      | 1.500 to 1.500       |    |
|                                       | [Pharmechanics] Baseline then rise-and-fall to baseline time course with drift                  | (      | 0.05000 to 0.05000   |    |
| Curve: Nonlin fit of B                | Numerical derivatives                                                                           | (      | 0.4621 to 0.4621     |    |
| 🕀 New Graph                           |                                                                                                 | 1      | 13.86 to 13.86       |    |
| ✓ Layouts                             | Interpolate                                                                                     |        |                      |    |
| New Layout                            | Interpolate unknowns from standard curve. Confidence interval: None 🗸                           |        | 0.00                 |    |
| O New Edyodam                         |                                                                                                 |        | 1.000                |    |
|                                       |                                                                                                 | 5      | 3 735e-016           |    |
|                                       | Learn Cancel OK                                                                                 |        | 5.1000-010           |    |
|                                       | 33 U                                                                                            | (      | C > 0                |    |
| (                                     | 34 K2                                                                                           | 1      | <2 > 0               |    |
|                                       | 35                                                                                              |        |                      |    |
| 😑 Nonlin fit                          | ✓ 36 Number of points                                                                           |        |                      | 1  |
| <                                     | > <                                                                                             |        |                      | >  |
| F                                     | ▲ ▶ €                                                                                           | •      | Q                    | ÷, |

 $\times$ 

🔺 Rise-and-fall time course equations for AGM.pzf:Nonlin fit of Baseline then rise-and-fall to baseline with drift - GraphPad Prism 8.3.0 (538)

Click "Details" for guidance on how to use the equation.

| Prism File She                        | Parameters: Nonlinear Regression                                                                                        | X                       | t <u>A</u> ,       |
|---------------------------------------|----------------------------------------------------------------------------------------------------|-------------------------|--------------------|
|                                       | Model Method Compare Constrain Initial values Range Output Confidence Diagnostics Flag                                  | <u>J</u> x <sup>2</sup> | x₂ ♪ ♪ ₽ = • 1     |
| Search                                | Choose an equation                                                                                                    |                         |                    |
| <ul> <li>Data with Results</li> </ul> |                                                                                                    |                         | A                  |
| 🗸 🖽 Rise-and-fall to ba               | User-defined equations                                                                                                  |                         |                    |
| Nonlin fit                            | [Pharmechanics] Baseline then rise-and-fall to baseline time course with Details                                        | rift                    |                    |
| ✓ ITT Pice and fall to sta            | Standard curves to interpolate                                                                                          |                         |                    |
|                                       | Dose-response - Stimulation <u>Edit</u>                                                                                 |                         | 15.00              |
| 🔳 Nonlin fit                          | Dose-response - Inhibition                                                                                              |                         | 1.000              |
| 👻 拱 Baseline then rise-a              | Dose-response - Special, X is concentration     Delete                                                                  |                         | -0.001500          |
| 🗐 Nonlin fit                          | Dose-response - Special, X is log(concentration)                                                                        |                         | 2.000              |
| ✓ □ P seune then rise-;               | Binding - Saturation     Delete All                                                                                     |                         | 1.500              |
| 🕞 Manlin fit                          | Binding - Competitive                                                                                                   |                         | 0.05000            |
|                                       | Binding - Kinetics Move Up                                                                                              |                         | 0.4621             |
| 👻 🖽 Baseline then rise                | Enzyme kinetics - Inhibition                                                                                            |                         | 13.86              |
| 📃 Nonlin fit                          | Enzyme kinetics - Velocity as a function of substrate  Move Down                                                        |                         | 6.0000.016         |
| 🕀 New Data Table                      | Exponential                                                                                                    |                         | 1 170e-016         |
| Info                                  | ± Lines                                                                                                    |                         | 1.165e-018         |
|                                       |                                                                                                    |                         | 2.496e-015         |
| 1 Project info 1                      |                                                                                                    |                         | 1.954e-015         |
| 🕀 New Info                            | Sine waves                                                                                                    |                         | 1.493e-017         |
| 🗸 Graphs                              | Growth curves                                                                                                    |                         |                    |
| 应 Curve: Nonlin fit of Ris            |                                                                                                    |                         | 15.00 to 15.00     |
| Curve: Nonlin fit of Ris              | Use for time course experiment in which effect is initiated after a baseline period , and where there is baseline drift |                         | 1.000 to 1.000     |
| Curve: Nonlin fit of Do               |                                                                                                    |                         | 2 000 to 2 000     |
|                                       | Initial values might need to be entered manually:                                                                       |                         | 1.500 to 1.500     |
| 🗠 Curve: Nonlin fit of Ba             | K1, 1/t-half rise phase                                                                                                 |                         | 0.05000 to 0.05000 |
| 应 Curve: Nonlin fit of I              | [Pharmechanics] Baseline then rise-and-fall to baseline time course with drift                                          |                         | 0.4621 to 0.4621   |
| 🕀 New Graph                           | Numerical derivatives                                                                                                   |                         | 13.86 to 13.86     |
| Lavouts                               | Interpolate                                                                                                    |                         |                    |
| A New Levent                          | ☐ Interpolate unknowns from standard curve. Confidence interval: None ∨                                                 |                         | 536                |
| Thew Layout                           |                                                                                                    |                         | 1.000              |
|                                       |                                                                                                    | _                       | 4.090e-028         |
|                                       | Learn Cancel OK                                                                                                    |                         | 8.7358-016         |
|                                       | 1.33                                                                                                    |                         | C > 0              |
| ,                                     | 34 K2                                                                                                    |                         | K2 > 0             |
| <u> </u>                              | 35                                                                                                    |                         |                    |
| 🖃 Nonlin fit                          | 36 Number of points                                                                                                    |                         |                    |

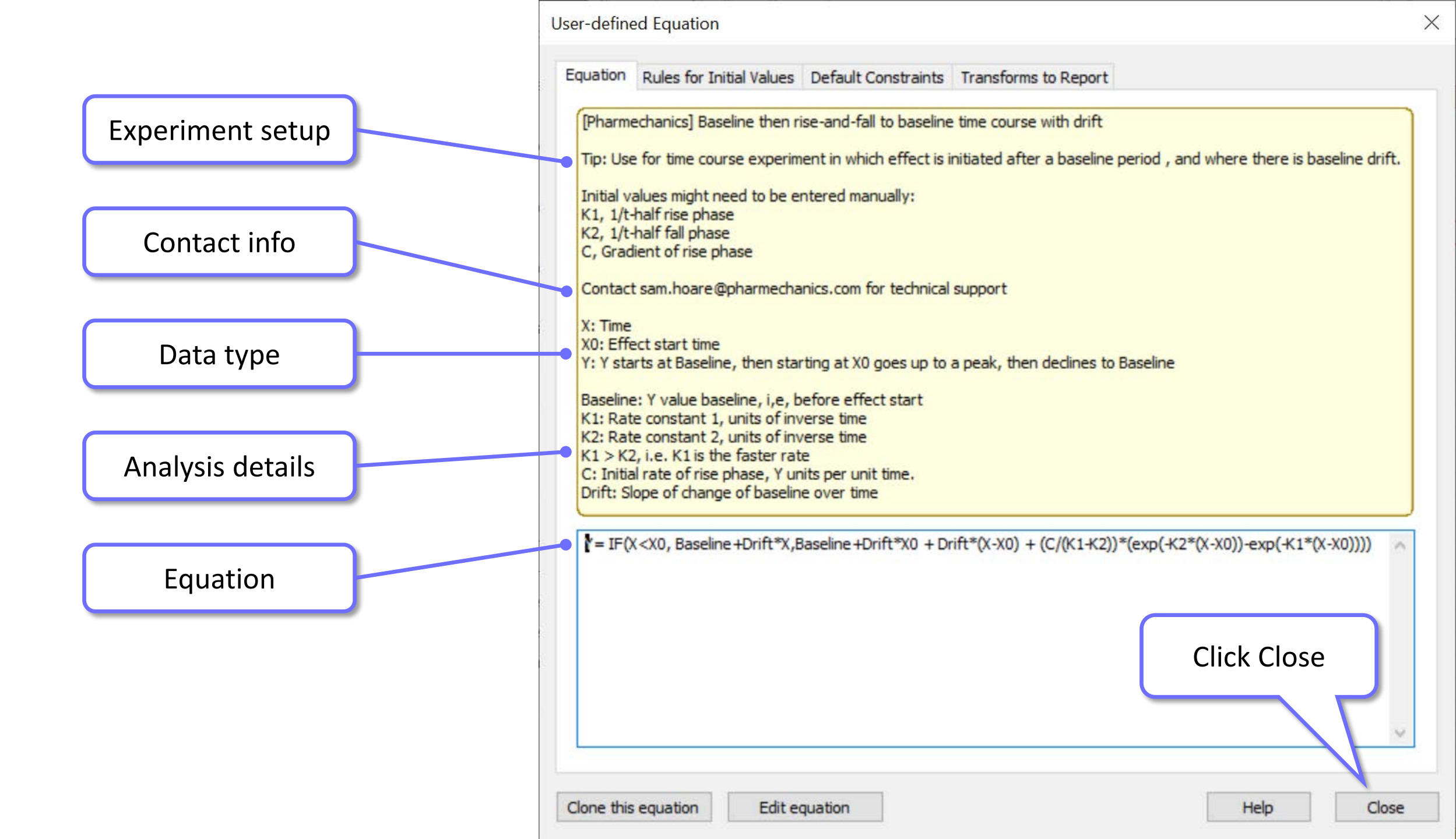

本 Rise-and-fall time course equations for AGM.pzf:Nonlin fit of Baseline then rise-and-fall to baseline with drift - GraphPad Prism 8.3.0 (538) X <u>File Edit View Insert Change Arrange Family Window Help</u> Text Prism Shee Х Parameters: Nonlinear Regression 🗟 🗃 - 🗙 🕂 Model Method Compare Constrain Initial values Range Output Confidence Diagnostics Flag Search... Click OK then close file. Now Choose an equation Recently used Data with Results New • the equation is available every User-defined equations ✓ ☐ Rise-and-fall to bas [Pharmechanics] Baseline then rise-and-fall to baseline time course wit Details... Nonlin fit rift time you open Prism, in the Standard curves to interpolate ✓ ☐ Rise-and-fall to ste Dose-response - Stimulation Edit ... 15.00 "User-defined equations" list. Nonlin fit Dose-response - Inhibition 1.000 Dose-response - Special, X is concentration ✓ III Baseline then rise-a Delete -0.001500 Dose-response - Special, X is log(concentration) 2.000 🔲 Nonlin fit Binding - Saturation Delete All 1.500 ✓ ☐ Baseline then rise-a Binding - Competitive 0.05000 🔲 Nonlin fit Binding - Kinetics 0.4621 Move Up 13.86 Baseline then rise Enzyme kinetics - Inhibition Enzyme kinetics - Velocity as a function of substrate Move Down Nonlin fit 6.099e-016 Exponential 1.170e-016 ± Lines ✓ Info 1.165e-018 Polynomial 2.496e-015 Project info 1 Gaussian 1.954e-015 ine waves New Info... 1.493e-017 curves Graphs 15.00 to 15.00 Curve: Nonlin fit of Rise ment in which effect is initiated after a baseline period , and where Use for time coun 1.000 to 1.000 Curve: Nonlin fit of Ris there is baseline drift. -0.001500 to -0.001500 2.000 to 2.000 Curve: Nonlin fit of Bas Initial values might need to be ena pually: 1.500 to 1.500 Curve: Nonlin fit of Bas K1, 1/t-half rise phase 0.05000 to 0.05000 time course with drift [Pharmechanics] Baseline then rise-and-fall to Curve: Nonlin fit of B 0.4621 to 0.4621 Numerical derivatives 13.86 to 13.86 🕀 New Graph... Interpolate Layouts 536 Interpolate unknowns from standard curve. Confidence interval: ① New Layout... 1.000 4.090e-028 8.735e-016 Cancel OK Learn C > 0 55 K2 34 K2 > 0 < > 35 🔲 Nonlin fit 36 Number of points < > Σ <  $(\mathbf{i})$ Q€ € Nonlin fit of Baseline then rise- 🖂 *∂* ▼ Table of results